29 March 2024

## Honors, Awards, and Insignia

| Overview       |                                                                                                    |                                     |
|----------------|----------------------------------------------------------------------------------------------------|-------------------------------------|
| Introduction   | This guide provides the procedures for viewing, adding deleting Honors, Awards, and Insignia in Direct Acces                                         | g, correcting, and s (DA).          |
| Reference      | <ul><li>(a) Coast Guard Military Medals and Awards Manual,<br/>M1650.25 (series)</li></ul>                                                           | COMDTINST                           |
| IMPORTANT      | Do <b>NOT</b> future date any entry. This will result in error resulting in the file being rejected when transmitted to Manpower Data Center (DMDC). | rs to the data file<br>the Defense  |
|                | DA doesn't allow two of the same award types to be en same issue date. To work around this issue, you must a issue dates.                            | tered with the<br>use two different |
| Required Roles | The user must have the CG Admin Technician or CG A functional role to enter Honors and Awards into DA.                                               | Admin Supervisor                    |
| Contents       | Topia                                                                                                    | Soo Dogo                            |
|                | Viewing on Honor/Award/Insignia                                                                                                    | 3 See Tage                          |
|                | Adding a New Honor/Award/Insignia                                                                                                    | 10                                  |
|                | Adding an Additional Honor/Award of the Same                                                                                                    | 10                                  |
|                | Type                                                                                                    | 17                                  |
|                | Correcting an Honor/Award/Insignia                                                                                                    | 25                                  |
|                | Deleting a Single Honor/Award/Insignia                                                                                                    | 32                                  |
|                | Deleting One Honor/Award when Multiple<br>Instances Exist                                                                                            | 37                                  |
|                |                                                                                                    | ]                                   |

### Overview, Continued

HelpfulArmed Forces Reserve Medal (AFRM): In order to qualify for theInformationAFRM, a member must also qualify for one of the devices. The AFRM<br/>will always have at least one device:

- **First Entry** Enter the Armed Forces Reserve Medal (CGMH) <u>AND</u> whichever device the member qualified for, the Hourglass (CGAFRMH) or Mobilization device (CGMOBDEV). For the Hourglass, include the type (bronze/silver/gold) in the comments. For the Mobilization device, include the event/contingency which qualified the member in the comments.
- **Subsequent Entries** Only enter the new device for which the member qualified (with the corresponding comment, i.e. CGAFRMH or CGMOBDEV). Do **NOT** enter the Numeric Device (CGAFRNMD).

#### Campaign Medals (Afghanistan / Iraq / Inherent Resolve):

Campaign Medals are only awarded once, and all campaigns participated in are represented by a separate campaign star. Campaign Medals will **always** have at least one campaign star.

- **First Entry** Enter the specific campaign medal (CGAFCM / CGICM / CGIR) <u>AND</u> the specific campaign star (see reference (a) to determine which campaign star to enter).
- **Subsequent Entries** Only enter the new campaign star the member qualifies for (see reference (a) to determine which campaign star to enter).

## Viewing an Honor/Award/Insignia

**Introduction** This section provides the procedures for viewing an honor/award in Direct Access (DA).

**Procedures** See below.

| Step | Action                                                                                        |
|------|-----------------------------------------------------------------------------------------------|
| 1    | Click on the <b>Core HR</b> Tile.                                                             |
|      | Core HR                                                                                       |
|      |                                                                                               |
|      |                                                                                               |
|      |                                                                                               |
| 1.5  | Select the Person Profiles option.                                                            |
|      | 📄 Job Data                                                                                    |
|      | Person Profiles                                                                               |
|      | Emergency Contact                                                                             |
|      | PHS Member Info Report                                                                        |
|      | Personal Data                                                                                 |
|      | Statement of Creditable Svc                                                                   |
|      | Identification Data                                                                           |
|      | Disciplinary Actions                                                                          |
|      | Disciplinary Action Report                                                                    |
| 2    | Enter the member's <b>Empl ID</b> . The <b>Correct History</b> boy is checked by default      |
| 2    | Click Search                                                                                  |
|      | Person Profiles                                                                               |
|      | Enter any information you have and click Search. Leave fields blank for a list of all values. |
|      | Find an Existing Value                                                                        |
|      | ▼ Search Criteria                                                                             |
|      | Empl ID begins with 🔽 1234567 Q                                                               |
|      | Profile Type begins with                                                                      |
|      | Name begins with                                                                              |
|      | Last Name begins with                                                                         |
|      | Alternate Character Name begins with                                                          |
|      | □ Include History ■Case Sensitive                                                             |
|      | Search Clear Basic Search 🖾 Save Search Criteria                                              |
|      |                                                                                               |

### Procedures,

continued

|                                                         |                                                                                                | Ac                                                                                                  | tion                                       |                                                                       |                                                                                                 |                 |        |
|---------------------------------------------------------|------------------------------------------------------------------------------------------------|----------------------------------------------------------------------------------------------------|--------------------------------------------|-----------------------------------------------------------------------|-------------------------------------------------------------------------------------------------|-----------------|--------|
| The member                                              | er's Person Profi                                                                              | le page will                                                                                        | display                                    | . Click t                                                             | he <b>Qualifi</b>                                                                               | cations         | tab    |
| Person Pro                                              | ofile                                                                                          |                                                                                                    |                                            |                                                                       |                                                                                                 |                 |        |
|                                                         | Empl ID                                                                                        | 1234567                                                                                             |                                            | Spike                                                                 |                                                                                                 |                 |        |
|                                                         | Profile Type                                                                                   | PERSON                                                                                              |                                            | Person                                                                |                                                                                                 |                 |        |
|                                                         | *Profile Status                                                                                | Active 🔽                                                                                            |                                            |                                                                       |                                                                                                 |                 |        |
|                                                         | *Description                                                                                   | Spike                                                                                               |                                            | ×                                                                     |                                                                                                 |                 |        |
| 🖨 Print 🕫 Co                                            | omments                                                                                        | Profil                                                                                              | le Actions                                 | [Select Action                                                        | ]                                                                                               |                 | ~      |
| Competen                                                | Qualifications                                                                                 | Education                                                                                           | Mobility                                   | Waivers                                                               | CAN                                                                                             |                 |        |
| - Compotone                                             |                                                                                                |                                                                                                    |                                            |                                                                       |                                                                                                 |                 |        |
| <ul> <li>Competend</li> </ul>                           | ties                                                                                           |                                                                                                    |                                            |                                                                       |                                                                                                 |                 |        |
| tress ⊂ Competence                                      | cies                                                                                           |                                                                                                    |                                            |                                                                       | 1-5 of 8 🗸 🕨                                                                                    | ►   \           | /iew / |
| ID                                                      | Competency                                                                                     | *Effective Dat                                                                                      | te Evaluat                                 | tion Type                                                             | 1-5 of 8                                                                                        | View<br>History | /iew / |
| ID<br>CRWRBM45                                          | Competency<br>RB-M BCM                                                                         | •Effective Dat<br>01/01/2016                                                                        | te Evaluat<br>Approve                      | tion Type                                                             | 1-5 of 8     Proficiency     3-Good                                                             | View<br>History | /iew / |
| Competence     Q     ID     CRWRBM45     CRWSPC         | Competency       RB-M BCM       SPC-LE BCM                                                     | *Effective Dat<br>01/01/2016<br>01/01/2016                                                          | te Evaluat<br>Approve                      | tion Type<br>ed/Official<br>ed/Official                               | 1-5 of 8     Proficiency     3-Good     3-Good                                                  | View<br>History | /iew / |
| ID       CRWRBM45       CRWSPC       EPMEE5             | Competency       RB-M BCM       SPC-LE BCM       EPME E5 ERATS                                 | <ul> <li>Effective Data</li> <li>01/01/2016</li> <li>01/01/2016</li> <li>07/31/2018</li> </ul>      | e Evaluat<br>Approve<br>Approve            | tion Type<br>ed/Official<br>ed/Official<br>ed/Official                | I-5 of 8       Proficiency       3-Good       3-Good       3-Good                               | View<br>History | /iew / |
| ID       CRWRBM45       CRWSPC       EPMEE5       MAREP | Competency       RB-M BCM       SPC-LE BCM       EPME E5 ERATS       (Inactivated) Pistol Qual | •Effective Date           01/01/2016           01/01/2016           01/01/2018           02/22/2015 | e Evaluat<br>Approve<br>Approve<br>Approve | tion Type<br>ed/Official<br>ed/Official<br>ed/Official<br>ed/Official | I-5 of 8 ▼       Proficiency       3-Good       3-Good       3-Good       3-Good       1-Little | View<br>History | /iew / |

### Procedures,

continued

| р |                                    |                                | Actio                          | n               |               |           |
|---|------------------------------------|--------------------------------|--------------------------------|-----------------|---------------|-----------|
|   | The member's f                     | irst 5 Honors<br>f more than : | s and Awards<br>5 awards exist | will display.   | It may be nec | essary to |
|   | Person Profile                     |                                |                                |                 |               |           |
|   |                                    | Empl ID                        | 1234567                        | Sp              | ike           |           |
|   |                                    | Profile Type                   | PERSON                         | Per             | rson          |           |
|   |                                    | *Profile Status                | Active 🔽                       |                 |               |           |
|   |                                    | *Description                   | Spike                          |                 | ×             |           |
|   | Print DCommen                      | ts                             | Profile Actions                | [Select Action] |               | > >>      |
|   | Competencies                       | Qualifications                 | Education                      | Mobility        | Waivers CAN   |           |
|   | <ul> <li>Honors and Awa</li> </ul> | rds                            |                                |                 |               |           |
|   | BF Q                               |                                |                                |                 | 1-5 of 6 🗸 🔸  | View All  |
|   | ID                                 | Honor and Av                   | vard                           |                 | View History  |           |
|   | CGMA                               | CG Unit Com                    | nendation Ribbon               |                 |               | Î         |
|   | CGMB                               | CG Meritorious                 | s Unit Comm Ribbo              |                 |               | â         |
|   | CGMT                               | CG Meritorious                 | s Team Comm Ribbo              | )               | 1             | â         |
|   | CGNA                               | CG COMDT L                     | tr of Comm Ribbon              |                 |               | Î         |
|   | CGNH                               | National Defer                 | se Service Medal               |                 |               | Â         |
|   | + Add New Ho                       | nors and Awards                |                                |                 |               | 1         |

### Procedures,

continued

| 5 |                                        |                                                                                                    |                                                                                                    | Action                                      |                                |                                               |                     |            |
|---|----------------------------------------|----------------------------------------------------------------------------------------------------|----------------------------------------------------------------------------------------------------|---------------------------------------------|--------------------------------|-----------------------------------------------|---------------------|------------|
| 5 | To view                                | a specific ins                                                                                                    | tance, click t                                                                                                    | he Honor                                    | and Av                         | ward.                                         |                     |            |
|   | <ul> <li>Honors</li> </ul>             | and Awards                                                                                                    |                                                                                                    |                                             |                                |                                               |                     |            |
|   | ■ Q                                    |                                                                                                    |                                                                                                    |                                             | 1-(                            | 6 of 6 🔽 🕨                                    | View 5              |            |
|   | ID                                     | Honor and Av                                                                                                    | vard                                                                                                    |                                             |                                | View History                                  |                     |            |
|   | CGMA                                   | CG Unit Comn                                                                                                    | nendation Ribbon                                                                                                    |                                             |                                |                                               | Û                   |            |
|   | CGMB                                   | CG Meritorious                                                                                                    | s Unit Comm Ribbo                                                                                                    |                                             |                                |                                               | â                   |            |
|   | CGMT                                   | CG Meritorious                                                                                                    | s Team Comm Ribb                                                                                                    | ю                                           |                                |                                               | â                   |            |
|   | CGNA                                   | CG COMDT L                                                                                                    | tr of Comm Ribbon                                                                                                    |                                             |                                |                                               | Î                   |            |
|   | CGNH                                   | National Defer                                                                                                    | nse Service Medal                                                                                                    |                                             |                                |                                               | Â                   |            |
|   | CGSD                                   | CG Good Con                                                                                                    | duct Medal                                                                                                    |                                             |                                |                                               | â                   |            |
|   | + Ac                                   | dd New Honors and                                                                                                    | Awards                                                                                                    |                                             |                                |                                               |                     |            |
|   | opullo                                 | Honors and                                                                                                    | Awards<br>Empl ID                                                                                                    | 1234567                                     |                                | Spike                                         |                     |            |
|   | Update item                            | HONORS and a                                                                                                    | Awards<br>Empl ID<br>Profile Type<br>ct OK to apply cha                                                                                                 | 1234567<br>PERSON<br>nges and retu          | rn. Select (                   | Spike<br>Person<br>Cancel to return v         | without any changes | S.         |
|   | Update item                            | HONORS and a                                                                                                    | Awards<br>Empl ID<br>Profile Type<br>ct OK to apply cha                                                                                                 | 1234567<br>PERSON<br>nges and retu          | rn. Select (                   | Spike<br>Person<br>Cancel to return v         | without any changes | s.         |
|   | Update item Details *Award             | Honors and and the sele                                                                                                    | Awards<br>Empl ID<br>Profile Type<br>ct OK to apply cha                                                                                                 | 1234567<br>PERSON<br>nges and retu          | rn. Select (                   | Spike<br>Person<br>Cancel to return           | without any changes | S.         |
|   | Update item<br>Details<br>*Award       | Honors and an details, then sele                                                                                                    | Awards<br>Empl ID<br>Profile Type<br>oct OK to apply cha                                                                                                | 1234567<br>PERSON<br>nges and retu          | rn. Select (<br>1<br>CG Unit C | Spike<br>Person<br>Cancel to return<br>of 1 V | without any changes | S.         |
|   | Update item<br>Details<br>*Award       | Honors and an details, then sele                                                                                                    | Awards<br>Empl ID<br>Profile Type<br>ect OK to apply cha<br>07/05/2018<br>CGMA<br>Active                                                                | 1234567<br>PERSON<br>nges and retu          | rn. Select (<br>1<br>CG Unit ( | Spike<br>Person<br>Cancel to return<br>of 1   | without any changes | s.         |
|   | Update item<br>Details<br>*Award<br>He | Honors and a<br>n details, then sele<br>d Approval Date<br>onor and Award<br>*Status<br>*Date Entered                                    | Awards<br>Empl ID<br>Profile Type<br>oct OK to apply cha<br>07/05/2018<br>CGMA<br>Active<br>07/05/2018                                                  | 1234567<br>PERSON<br>nges and retu<br>QIIK  | rn. Select (<br>1<br>CG Unit ( | Spike<br>Person<br>Cancel to return<br>of 1   | without any changes | S.         |
|   | Update item<br>Details<br>*Award<br>He | Honors and a<br>n details, then sele<br>d Approval Date<br>onor and Award<br>*Status<br>*Date Entered<br>From Date                       | Awards<br>Empl ID<br>Profile Type<br>of OK to apply cha<br>07/05/2018<br>CGMA<br>Active<br>07/05/2018<br>09/01/2014                                     | 1234567<br>PERSON<br>nges and retu<br>QIIK  | rn. Select (<br>1<br>CG Unit ( | Spike<br>Person<br>Cancel to return<br>of 1   | without any changes | S.         |
|   | Update item<br>Details<br>*Award<br>He | Honors and A<br>n details, then sele<br>d Approval Date<br>onor and Award<br>*Status<br>*Date Entered<br>From Date<br>To Date            | Awards<br>Empl ID<br>Profile Type<br>of OK to apply cha<br>07/05/2018<br>CGMA<br>Active<br>07/05/2018<br>09/01/2014<br>12/31/2016                       | 1234567<br>PERSON<br>nges and retu<br>Q I K | rn. Select (<br>1<br>CG Unit C | Spike<br>Person<br>Cancel to return<br>of 1   | without any changes | S.         |
|   | Update item<br>Details<br>*Award<br>He | Honors and a<br>n details, then sele<br>d Approval Date<br>onor and Award<br>*Status<br>*Date Entered<br>From Date<br>To Date<br>Grantor | Awards<br>Empl ID<br>Profile Type<br>of OK to apply cha<br>07/05/2018<br>CGMA<br>Active<br>07/05/2018<br>09/01/2014<br>12/31/2016                       | 1234567<br>PERSON<br>nges and retu          | rn. Select (<br>1<br>CG Unit ( | Spike<br>Person<br>Cancel to return<br>of 1   | without any changes | S.         |
|   | Update item<br>Details<br>*Award<br>He | Honors and A<br>n details, then sele<br>d Approval Date<br>onor and Award<br>*Status<br>*Date Entered<br>From Date<br>To Date<br>Grantor | Awards<br>Empl ID<br>Profile Type<br>of OK to apply cha<br>07/05/2018<br>CGMA<br>Active<br>07/05/2018<br>09/01/2014<br>12/31/2016<br>254 characters res | 1234567<br>PERSON<br>nges and retur         | rn. Select (<br>1<br>CG Unit C | Spike<br>Person<br>Cancel to return<br>of 1   | without any changes | <b>S</b> . |

### Procedures,

continued

| Award I                                 | are multiple<br>Profile Histor | instances of an awar                                        | a, click the                                     | aetalls icon | to view the        |
|-----------------------------------------|--------------------------------|-------------------------------------------------------------|--------------------------------------------------|--------------|--------------------|
| <ul> <li>Honor</li> </ul>               | s and Awards                   |                                                             |                                                  |              |                    |
| tt C                                    | L                              |                                                             |                                                  | 1-6 of 6 🔽   | View 5             |
| ID                                      | Honor and                      | Award                                                       |                                                  | View Histo   | ory                |
| CGMA                                    | CG Unit Co                     | mmendation Ribbon                                           |                                                  |              | â                  |
| CGMB                                    | CG Meritori                    | ous Unit Comm Ribbo                                         |                                                  |              | Î                  |
| CGMT                                    | CG Meritori                    | ous Team Comm Ribbo                                         |                                                  |              | â                  |
| CGNA                                    | CG COMD                        | Ltr of Comm Ribbon                                          |                                                  |              | Â                  |
| CGNH                                    | National De                    | fense Service Medal                                         |                                                  |              | â                  |
| CGSD                                    | CG Good C                      | Conduct Medal                                               |                                                  |              | â                  |
| To view<br>View                         | a specific in<br>Profile Iter  | stance of the award,<br>m History                           | click the <b>H</b>                               | onor and A   | ward.              |
|                                         | and Award                      | S                                                           |                                                  |              |                    |
| Honor                                   | Q                              |                                                             | 1-2 of 2                                         | ¥            | VIEW AII           |
| Honors<br>Effecti                       | Q<br>ve Date                   | Honor and Award                                             | 1-2 of 2                                         |              | ID                 |
| Honors<br>Effecti<br>08/08/2            | Q<br>ve Date<br>2018           | Honor and Award                                             | <ul> <li>1-2 of 2</li> <li>m Comm Rib</li> </ul> |              | ID<br>CGMT         |
| Honors<br>Effecti<br>08/08/2<br>08/31/2 | Q<br>ve Date<br>2018<br>2017   | Honor and Award<br>CG Meritorious Tea<br>CG Meritorious Tea | M Comm Rib                                       |              | ID<br>CGMT<br>CGMT |

Procedures,

continued

|                              | Action                   |                                    |              |
|------------------------------|--------------------------|------------------------------------|--------------|
| Click Cancel to ret          | urn to the Honors and Av | wards Item History                 | list.        |
| view nonors and              |                          |                                    |              |
|                              | Empl ID 1234567          | Spike                              |              |
| H<br>his page displays the i | rofile Type PERSON       | Person<br>red to update this Conto | n<br>nt Itom |
| This page displays the l     |                          | ed to update this Come             | nt item.     |
| Details                      | Q   I                    | <ul> <li>4 2 of 2 ✓</li> </ul>     | View All     |
| Award Approval               | Date 08/31/2017          | 00 M - 1 - 1                       | 0            |
| Honor and Av                 | vard CGMT                | CG Meritorious Team                | Comm Ribbo   |
| St                           | atus Active              |                                    |              |
| Date Ent                     | ered 08/31/2017          |                                    |              |
| From                         | Date                     |                                    |              |
| To                           | Date Rose Cleveland COC  |                                    |              |
| Gra                          | ntor Dase Cleveland COC  |                                    |              |
| Γ                            |                          |                                    |              |
|                              | Cancel                   |                                    |              |
|                              | 6*1                      |                                    |              |
| Click Return to Pr           | ofile.                   |                                    |              |
| view Profile Ite             | em History               |                                    |              |
| Honors and Awar              | ds                       |                                    |              |
| ₽; Q                         |                          | 1-2 of 2                           | View All     |
| Effective Date               | Honor and Award          |                                    | ID           |
| 08/08/2018                   | CG Meritorious Team C    | Comm Ribbo                         | CGMT         |
| 08/31/2017                   | CG Meritorious Team C    | Comm Ribbo                         | CGMT         |
| Return to Profile            |                          |                                    |              |
| i totali to i Tolilo         |                          |                                    |              |

29 March 2024

## Viewing an Honor/Award/Insignia, Continued

### Procedures,

| Step |                                                                                                    | Action                                                                            |                |          |
|------|----------------------------------------------------------------------------------------------------|-----------------------------------------------------------------------------------|----------------|----------|
| 11   | Click Return to S                                                                                                    | Search to exit the member's Perso                                                 | n Profile.     |          |
|      | Competencies                                                                                                    | Qualifications Education Mobility                                                 | Waivers CAN    |          |
|      | <ul> <li>Honors and Award</li> </ul>                                                                                                    | S                                                                                 |                |          |
|      | F) Q                                                                                                    | 14 - 4                                                                            | 1-5 of 6 🔽 🕨 🕨 | View All |
|      | ID                                                                                                    | Honor and Award                                                                   | View History   |          |
|      | CGMA                                                                                                    | CG Unit Commendation Ribbon                                                       |                | Ũ        |
|      | CGMB                                                                                                    | CG Meritorious Unit Comm Ribbo                                                    |                | Ũ        |
|      | CGMT                                                                                                    | CG Meritorious Team Comm Ribbo                                                    | <b>B</b>       | Ũ        |
|      | CGNA                                                                                                    | CG COMDT Ltr of Comm Ribbon                                                       |                | Ũ        |
|      | CGNH                                                                                                    | National Defense Service Medal                                                    |                | Û        |
|      | <ul> <li>Add New Languag</li> <li>Licenses and Cert</li> <li>Add New Licenses</li> <li>Memberships</li> <li>Add New Members</li> <li>Tests or Examinat</li> <li>Add New Tests or</li> <li>Courses &amp; Training</li> <li>Additional Training</li> <li>Add New Additional</li> </ul> | e Skills rtifications and Certifications ships ions Examinations ng g al Training |                |          |

# Adding a New Honor/Award/Insignia

| Introduction               | This section provides the procedures for adding a new honor/award/insignia in Direct Access (DA).                                                                                                    |
|----------------------------|----------------------------------------------------------------------------------------------------|
|                            | <b>NOTE:</b> The user must have the CG Admin Technician or CG Admin Supervisor functional role to add an Honor/Award.                                                                                                    |
| Duplicate<br>Award Entries | DA does <b>NOT</b> allow duplicate award entries. For example, if a member<br>was awarded a Letter of Commendation by their Parent Command and<br>another Letter of Commendation by a supported Command on the same<br>day, DA will <b>NOT</b> allow the same award to be entered for the same<br>Award Approval Date. The Award Approval Date will need to be<br>changed to allow for the entry of the second award. |

| Procedures | See below. |
|------------|------------|
|------------|------------|

| Step | Action                                                                                                    |
|------|----------------------------------------------------------------------------------------------------|
| 1    | Click on the Core HR Tile.                                                                                                    |
| 1.5  | Select the <b>Person Profiles</b> option.                                                                                                    |
|      | 🔚 Job Data                                                                                                    |
|      | Person Profiles                                                                                                    |
|      | Emergency Contact                                                                                                    |
|      | PHS Member Info Report                                                                                                    |
|      | Personal Data                                                                                                    |
|      | Statement of Creditable Svc                                                                                                    |
|      | Identification Data                                                                                                    |
|      | Disciplinary Actions                                                                                                    |
|      | Disciplinary Action Report                                                                                                    |
| 2    | Enter the member's <b>Empl ID</b> . The <b>Correct History</b> box is checked by default.<br>Click <b>Search</b> .<br><b>Person Profiles</b><br>Enter any information you have and click Search. Leave fields blank for a list of all values. |
|      | Find an Existing Value                                                                                                    |
|      | ▼ Search Criteria                                                                                                    |
|      | Empl ID begins with 🔽 1234567 Q                                                                                                    |
|      | Profile Type begins with                                                                                                    |
|      | Name begins with                                                                                                    |
|      | Last Name begins with                                                                                                    |
|      | Alternate Character Name begins with                                                                                                    |
|      | □Include History □Case Sensitive                                                                                                    |
|      | Search Clear Basic Search 🖾 Save Search Criteria                                                                                                    |

### Procedures,

continued

|                                             |                                                |                                                          | Α                                                                                                    | ction                                                                                       |                                                                                        |                                                       |                 |        |
|---------------------------------------------|------------------------------------------------|----------------------------------------------------------|----------------------------------------------------------------------------------------------------|---------------------------------------------------------------------------------------------|----------------------------------------------------------------------------------------|-------------------------------------------------------|-----------------|--------|
| The membe                                   | er's P                                         | erson Profil                                             | e page wil                                                                                                    | l display                                                                                   | v. Click the                                                                           | he <b>Qualifi</b>                                     | cations         | tab.   |
| Person Pro                                  | ofile                                          |                                                          |                                                                                                    |                                                                                             |                                                                                        |                                                       |                 |        |
|                                             |                                                | Empl ID                                                  | 1234567                                                                                                    |                                                                                             | Spike                                                                                  |                                                       |                 |        |
|                                             |                                                | Profile Type                                             | PERSON                                                                                                    |                                                                                             | Person                                                                                 |                                                       |                 |        |
|                                             |                                                | *Profile Status                                          | Active 🔽                                                                                                    |                                                                                             |                                                                                        |                                                       |                 |        |
|                                             |                                                | *Description                                             | Spike                                                                                                    |                                                                                             | ×                                                                                      |                                                       |                 |        |
| 🖨 Print 🕫 Co                                | omments                                        |                                                          | Pro                                                                                                    | file Actions                                                                                | [Select Action                                                                         | ]                                                     |                 | ~      |
| Competen                                    | cies                                           | Qualifications                                           | Education                                                                                                    | Mobility                                                                                    | Waivers                                                                                | CAN                                                   |                 |        |
| <ul> <li>Competend</li> </ul>               | ies                                            |                                                          |                                                                                                    |                                                                                             |                                                                                        |                                                       |                 |        |
| <b>≣</b> , Q                                |                                                |                                                          |                                                                                                    |                                                                                             |                                                                                        | 1-5 of 8 🗸 🕨                                          | )   N           | View / |
|                                             |                                                |                                                          |                                                                                                    |                                                                                             |                                                                                        |                                                       |                 |        |
| ID                                          | Comp                                           | etency                                                   | *Effective D                                                                                                    | ate Evalua                                                                                  | ation Type                                                                             | Proficiency                                           | View<br>History |        |
| ID<br>CRWRBM45                              | Compo                                          | etency<br>BCM                                            | *Effective D                                                                                                    | Date Evalua                                                                                 | ation Type                                                                             | Proficiency<br>3-Good                                 | View<br>History | Î      |
| ID<br>CRWRBM45<br>CRWSPC                    | Compo<br>RB-M I<br>SPC-L                       | etency<br>BCM<br>E BCM                                   | •Effective D<br>01/01/2016<br>01/01/2016                                                                        | Pate Evalua<br>Approv<br>Approv                                                             | ed/Official                                                                            | Proficiency 3-Good 3-Good                             | View<br>History | Î      |
| ID<br>CRWRBM45<br>CRWSPC<br>EPMEE5          | Composed<br>RB-MI<br>SPC-LI<br>EPME            | etency<br>BCM<br>E BCM<br>E5 ERATS                       | <ul> <li>Effective D</li> <li>01/01/2016</li> <li>01/01/2016</li> <li>07/31/2018</li> </ul>                     | Pate Evalua<br>Approv<br>Approv<br>Approv                                                   | ved/Official<br>ved/Official<br>ved/Official                                           | Proficiency<br>3-Good<br>3-Good<br>3-Good             | View<br>History | Î      |
| ID<br>CRWRBM45<br>CRWSPC<br>EPMEE5<br>MAREP | Composed<br>RB-MI<br>SPC-L<br>EPME<br>(Inactiv | etency<br>BCM<br>E BCM<br>E5 ERATS<br>vated) Pistol Qual | <ul> <li>Effective D</li> <li>01/01/2016</li> <li>01/01/2016</li> <li>07/31/2018</li> <li>02/22/2015</li> </ul> | Pate     Evaluation       Approv     Approv       Approv     Approv       Approv     Approv | ation Type       ved/Official       ved/Official       ved/Official       ved/Official | Proficiency<br>3-Good<br>3-Good<br>3-Good<br>1-Little | View<br>History | 1      |

### Procedures,

continued

|                              | aban'a fina   | 5 IIanan                  | Action                           | .11   | lianlar     | It max   | . ha maa   |      |
|------------------------------|---------------|---------------------------|----------------------------------|-------|-------------|----------|------------|------|
| l ne men<br>lick <b>Vi</b> e | w All if n    | t 5 Honors<br>hore than ' | s and Awards w<br>5 awards exist | 111 C | iispiay.    | It may   | be nec     | essa |
| Person                       | Profile       |                           | o uwulus exist.                  |       |             |          |            |      |
|                              |               | Empl ID                   | 1234567                          |       | Spik        | e        |            |      |
|                              |               | Profile Type              | PERSON                           |       | Perso       | on       |            |      |
|                              | *F            | Profile Status            | Active 🗸                         |       |             |          |            |      |
|                              |               | *Description              | Spike                            |       |             | ×        |            |      |
| 🖨 Print 🤅                    | Comments      |                           | Profile Actions                  | [Sel  | ect Action] |          |            |      |
| Compe                        | etencies      | Qualifications            | Education                        | Mob   | oility W    | aivers   | CAN        |      |
| <ul> <li>Honors</li> </ul>   | and Awards    |                           |                                  |       |             |          | •          |      |
| <b>≣</b> , Q                 |               |                           |                                  |       | < 1-€       | 5 of 6 🗸 |            | -    |
| ID                           |               | Honor and Av              | vard                             |       |             | View     | History    |      |
| CGMA                         |               | CG Unit Comn              | nendation Ribbon                 |       |             |          |            |      |
| CGMB                         |               | CG Meritorious            | s Unit Comm Ribbo                |       |             |          |            |      |
| CGMT                         |               | CG Meritorious            | s Team Comm Ribbo                |       |             |          | <b>1</b> 1 |      |
| CGNA                         |               | CG COMDT L                | r of Comm Ribbon                 |       |             |          |            |      |
| CGNH                         |               | National Defer            | se Service Medal                 |       |             |          |            |      |
| <b>+</b> A                   | dd New Honors | and Awards                |                                  |       |             |          |            |      |
| Click Ad                     | ld New H      | onors and                 | l Awards.                        |       |             |          |            |      |
| <ul> <li>Honors</li> </ul>   | and Awards    |                           |                                  |       |             |          |            |      |
| ■; Q                         |               |                           | <b>I</b> ∢                       | •     | 1-6 of 6 ⊻  | •        | Viev       | v 5  |
| ID                           | Honor and     | Award                     |                                  |       | View H      | listory  |            |      |
| CGMA                         | CG Unit Co    | mmendation Ri             | bbon                             |       |             |          | Î          |      |
| CGMB                         | CG Meritori   | ous Unit Comm             | Ribbo                            |       |             |          | â          |      |
| CGMT                         | CG Meritori   | ous Team Com              | m Ribbo                          |       | E           | 1        | Î          |      |
| CGNA                         | CG COMD       | FLtr of Comm F            | Ribbon                           |       |             |          | Î          |      |
| CGNH                         | National De   | fense Service N           | ledal                            |       |             |          | â          |      |
| CGSD                         | CG Good C     | onduct Medal              |                                  |       |             |          | Î          |      |
|                              |               |                           |                                  |       |             |          |            |      |

### Procedures,

|                         | Action                                                                                                    |
|-------------------------|----------------------------------------------------------------------------------------------------|
| The Add New Hono        | rs and Awards page will display. The Award Approval Da                                                                                      |
| uto-populates with      | the current date. Update each field as appropriate per t                                                                                    |
| Person Profile          |                                                                                                    |
| Add New Honors and Awar | ds                                                                                                    |
|                         | Empl ID 1234567 Spike                                                                                                    |
| Pro                     | file Type PERSON Person analysis and rature Select Cancel to rature without making any changes. Select Apply and Add Appthar to continue ad |
| additional items.       | inges and return. Select Cancer to return without making any changes. Select Appy and Aud Another to Continue au                            |
| Details                 | Q       1 of 1 View                                                                                                    |
| *Award Approv           | /al Date 11/04/2020                                                                                                    |
| *Honor and              | I Award Q                                                                                                    |
|                         | *Status Active                                                                                                    |
| *Date                   | Entered                                                                                                    |
| Fro                     | m Date                                                                                                    |
|                         | To Date                                                                                                    |
|                         | Grantor                                                                                                    |
|                         | 254 characters remaining                                                                                                    |
| OK Ca                   | ncel Anniv and Add Another                                                                                                    |
|                         |                                                                                                    |
| Field                   | Description                                                                                                    |
| *Award Approva          | I Enter the date the award was signed by the                                                                                                |
| Date (Required)         | authorization authority. Do NOT future date.                                                                                                |
|                         |                                                                                                    |
| *Honor and              | Enter the Award Code or use the lookup (magnifying                                                                                          |
| Award (Required         | ) glass (con) to search for the Award Code.                                                                                                 |
| *Status                 |                                                                                                    |
| ( <b>Required</b> )     | Defaults to Active. Do <b>NOT</b> change this field.                                                                                        |
|                         |                                                                                                    |
| *Date Entered           | Enter the current date.                                                                                                    |
| (Required)              |                                                                                                    |
| From Date               | If the award covers a specific time frame, enter the                                                                                        |
| (Optional)              | begin date for the time frame.                                                                                                    |
| To Date                 | If the award covers a specific time frame, enter the end                                                                                    |
| (Optional)              | date for the time frame.                                                                                                    |
| ( - <b>L</b>            |                                                                                                    |
| C ć                     |                                                                                                    |
| Grantor<br>(Ontional)   | Enter the agency, organization, or unit granting the                                                                                        |

### Procedures,

continued

| Step |                                                                    | Ac                              | tion                 |             |             |             |           |                |
|------|--------------------------------------------------------------------|---------------------------------|----------------------|-------------|-------------|-------------|-----------|----------------|
| 7    | Once all fields have been                                          | completed, cli                  | ck <b>OK</b> .       |             |             |             |           |                |
|      | Person Profile                                                     |                                 |                      |             |             |             |           |                |
|      | Add New Honors and Awards                                          | D 1234567                       | Spike                |             |             |             |           |                |
|      | Profile Typ                                                        | e PERSON                        | Person               |             |             |             |           |                |
|      | Add item details. Select OK to apply changes and additional items. | I return. Select Cancel to retu | n without making any | changes. Se | elect Apply | and Add Ano | ther to c | ontinue adding |
|      | Details                                                            |                                 | (                    | Q I 14      | 1           | 1 of 1      |           | View All       |
|      | *Award Approval Date                                               | 06/30/2020                      | 1                    |             |             |             |           | +              |
|      | *Honor and Award                                                   | CGFC C                          | CG Commendatio       | n Medal     |             |             |           |                |
|      | *Status                                                            | Active 🔽                        |                      |             |             |             |           |                |
|      | From Date                                                          | 07/24/2018                      |                      |             |             |             |           |                |
|      | To Date                                                            | 06/30/2020                      |                      |             |             |             |           |                |
|      | Grantor                                                            |                                 |                      |             | ¥           |             |           |                |
|      |                                                                    | 254 characters remaining        |                      |             |             |             |           |                |
|      | OK Cancel                                                          | ٩                               | pply and Add Anothe  | er          |             |             |           |                |
|      |                                                                    |                                 |                      |             |             |             |           |                |

29 March 2024

## Adding a New Honor/Award/Insignia, Continued

### Procedures,

continued

|                                                                                                    |                                                                                                   | Ac            | tion     |         |              |          |
|----------------------------------------------------------------------------------------------------|---------------------------------------------------------------------------------------------------|---------------|----------|---------|--------------|----------|
| Click Save.                                                                                                    |                                                                                                   |               |          |         |              |          |
| Competencies                                                                                                    | Qualifications                                                                                    | Education     | Mobility | Waivers | CAN          |          |
| <ul> <li>Honors and Awar</li> </ul>                                                                                                    | ds                                                                                                |               |          |         |              |          |
| E, Q                                                                                                    |                                                                                                   |               |          | 1-5     | of 7 🗸 🕨     | View All |
| ID                                                                                                    | Honor and Award                                                                                   |               |          |         | View History |          |
| CGFC                                                                                                    | CG Commendation                                                                                   | Medal         |          |         |              | Û        |
| CGMA                                                                                                    | CG Unit Commend                                                                                   | ation Ribbon  |          |         |              | Û        |
| CGMB                                                                                                    | CG Meritorious Uni                                                                                | t Comm Ribbo  |          |         |              | Û        |
| CGMT                                                                                                    | CG Meritorious Tea                                                                                | am Comm Ribbo |          |         |              | Û        |
| CGNA                                                                                                    | CG COMDT Ltr of                                                                                   | Comm Ribbon   |          |         |              | Û        |
| <ul> <li>Licenses and Ce</li> <li>Add New Licenses</li> <li>Memberships</li> <li>Add New Member</li> <li>Tests or Examina</li> <li>Add New Tests or</li> <li>Courses &amp; Train</li> <li>Additional Trainin</li> <li>Add New Addition</li> </ul> | rtifications<br>s and Certifications<br>ships<br>tions<br>Examinations<br>ing<br>g<br>al Training |               |          |         |              |          |
| Return to Search                                                                                                    |                                                                                                   |               |          |         |              |          |
|                                                                                                    |                                                                                                   |               |          |         |              |          |

29 March 2024

# Adding a New Honor/Award/Insignia, Continued

### Procedures,

| Once saved, a   | confirmation me        | essage will display. Cl            | ick <b>Return to</b> | Search to      |
|-----------------|------------------------|------------------------------------|----------------------|----------------|
| exit the membe  | er's profile.          |                                    |                      |                |
| You have succes | sfully saved those pro | file changes that do not require a | pproval.             |                |
| Competencies    | Qualifications         | Education Mobility V               | Vaivers CAN          |                |
|                 |                        |                                    |                      |                |
| Honors and Aw   | ards                   | 14 4                               | 1.5 of 7.54          | N. J. Mony All |
| ±; Q            |                        |                                    | 1-5 01 7 🗸           |                |
| ID              | Honor and Award        |                                    | View History         | ·              |
| CGFC            | CG Commendation        | n Medal                            |                      | Û              |
| CGMA            | CG Unit Commend        | lation Ribbon                      |                      | Û              |
| CGMB            | CG Meritorious Un      | it Comm Ribbo                      |                      | Û              |
| CGMT            | CG Meritorious Tea     | am Comm Ribbo                      |                      | Û              |
| CGNA            | CG COMDT Ltr of        | Comm Ribbon                        |                      | Û              |
| + Add New Hono  | re and Awards          |                                    |                      |                |
| Language Ski    | le                     |                                    |                      |                |
| Add New Lang    | uade Skills            |                                    |                      |                |
| I icenses and   | Certifications         |                                    |                      |                |
| Add New Licen   | ses and Certifications |                                    |                      |                |
| Momborshine     |                        |                                    |                      |                |
| Add New Mem     | hershins               |                                    |                      |                |
| Tests or Event  | notiona                |                                    |                      |                |
| Add New Tests   | or Examinations        |                                    |                      |                |
| Courses & Tra   | ining                  |                                    |                      |                |
|                 | -ing                   |                                    |                      |                |
| Add New Addit   | ional Training         |                                    |                      |                |
|                 |                        |                                    |                      |                |
| Save            |                        |                                    |                      |                |
|                 |                        |                                    |                      |                |

| Introduction               | This section provides the procedures for adding an additional honor/award of the same type in Direct Access (DA).                                                                                                    |
|----------------------------|----------------------------------------------------------------------------------------------------|
|                            | <b>NOTE:</b> The user must have the CG Admin Technician or CG Admin Supervisor functional role to add an additional Honor/Award.                                                                                                    |
| Duplicate<br>Award Entries | DA does <b>NOT</b> allow duplicate award entries. For example, if a member<br>was awarded a Letter of Commendation by their Parent Command and<br>another Letter of Commendation by a support Command on the same<br>day, DA will <b>NOT</b> allow the same award to be entered for the same<br>Award Approval Date. The Award Approval Date will need to be<br>changed to allow for the entry of the second award. |

| Procedures See below |
|----------------------|
|----------------------|

| Step | Action                                                                                        |
|------|-----------------------------------------------------------------------------------------------|
| 1    | Click on the <b>Core HR</b> Tile.                                                             |
|      | Core HR                                                                                       |
|      |                                                                                               |
|      |                                                                                               |
| 1.5  | Select the <b>Person Profiles</b> option.                                                     |
|      | 🔚 Job Data                                                                                    |
|      | Person Profiles                                                                               |
|      | Emergency Contact                                                                             |
|      | PHS Member Info Report                                                                        |
|      | Fresonal Data                                                                                 |
|      | Statement of Creditable Svc                                                                   |
|      | Identification Data                                                                           |
|      | Disciplinary Actions                                                                          |
|      | Disciplinary Action Report                                                                    |
| 2    | Enter the member's <b>Empl ID</b> . The <b>Correct History</b> box is checked by default.     |
|      | Click Search.                                                                                 |
|      | Person Profiles                                                                               |
|      | Enter any information you have and click Search. Leave fields blank for a list of all values. |
|      | This all Existing Value                                                                       |
|      | Empl ID begins with 1234567 Q                                                                 |
|      | Profile Type begins with                                                                      |
|      | Name begins with                                                                              |
|      | Last Name begins with                                                                         |
|      | Alternate Character Name begins with                                                          |
|      | □ Include History □Case Sensitive                                                             |
|      | Search Clear Basic Search 🖉 Save Search Criteria                                              |

Procedures,

continued

|                                              |                                                                                       |                 | A                                                                                                    | ction                                |                              |                                                                       |                                                                                  |                      |        |
|----------------------------------------------|---------------------------------------------------------------------------------------|-----------------|----------------------------------------------------------------------------------------------------|--------------------------------------|------------------------------|-----------------------------------------------------------------------|----------------------------------------------------------------------------------|----------------------|--------|
| he membe                                     | er's Person                                                                           | Profile         | page wil                                                                                                    | l displa                             | ay.                          | . Click tl                                                            | ne Quali                                                                         | fications            | tab.   |
| Person Pro                                   | ofile                                                                                 |                 |                                                                                                    |                                      |                              |                                                                       |                                                                                  |                      |        |
|                                              |                                                                                       | Empl ID 1       | 234567                                                                                                    |                                      |                              | Spike                                                                 |                                                                                  |                      |        |
|                                              | Pro                                                                                   | file Type       | PERSON                                                                                                    |                                      |                              | Person                                                                |                                                                                  |                      |        |
|                                              | *Profil                                                                               | e Status        | Active 🗸                                                                                                    |                                      |                              |                                                                       |                                                                                  |                      |        |
|                                              | *Des                                                                                  | scription       | Spike                                                                                                    |                                      |                              | ×                                                                     |                                                                                  |                      |        |
| 🖨 Print 🕫 Co                                 | omments                                                                               |                 | Pro                                                                                                    | ofile Action                         | ıs [                         | [Select Action                                                        | ]                                                                                |                      | ~      |
| Competen                                     | cies Qualifi                                                                          | cations         | Education                                                                                                    | Mobility                             | /                            | Waivers                                                               | CAN                                                                              |                      |        |
| <ul> <li>Competend</li> </ul>                | ies                                                                                   |                 |                                                                                                    |                                      |                              |                                                                       |                                                                                  |                      |        |
|                                              |                                                                                       |                 |                                                                                                    |                                      |                              |                                                                       |                                                                                  |                      |        |
| IIIF Q                                       |                                                                                       |                 |                                                                                                    |                                      |                              |                                                                       | 1-5 of 8 🗸                                                                       |                      | View A |
| ID Q                                         | Competency                                                                            |                 | *Effective D                                                                                                    | Date Eva                             | luat                         | tion Type                                                             | 1-5 of 8                                                                         | View<br>History      | View A |
| ■ Q<br>ID<br>CRWRBM45                        | Competency<br>RB-M BCM                                                                |                 | •Effective E                                                                                                    | Date Eva                             | <b>luat</b>                  | tion Type                                                             | Proficience<br>3-Good                                                            | View<br>History      | View A |
| ID     CRWRBM45     CRWSPC                   | Competency<br>RB-M BCM<br>SPC-LE BCM                                                  |                 | <ul> <li>Effective I</li> <li>01/01/2016</li> <li>01/01/2016</li> </ul>                                         | Date Eva<br>App<br>App               | luat<br>rove<br>rove         | tion Type<br>ed/Official<br>ed/Official                               | Proficience<br>3-Good<br>3-Good                                                  | View<br>History<br>E | View A |
| ID   CRWRBM45   CRWSPC   EPMEE5              | Competency       RB-M BCM       SPC-LE BCM       EPME E5 ERAT                         | TS              | <ul> <li>Effective E</li> <li>01/01/2016</li> <li>01/01/2016</li> <li>07/31/2018</li> </ul>                     | Date Eva<br>App<br>App               | luat<br>rove<br>rove         | tion Type<br>ed/Official<br>ed/Official<br>ed/Official                | 1-5 of 8 ♥<br>Proficience<br>3-Good<br>3-Good<br>3-Good                          | View<br>History<br>E | View A |
| ID   ID   CRWRBM45   CRWSPC   EPMEE5   MAREP | Competency       RB-M BCM       SPC-LE BCM       EPME E5 ERAT       (Inactivated) Pis | TS<br>stol Qual | <ul> <li>Effective E</li> <li>01/01/2016</li> <li>01/01/2016</li> <li>01/01/2018</li> <li>02/22/2015</li> </ul> | Date Eva<br>App<br>App<br>App<br>App | luat<br>rove<br>rove<br>rove | tion Type<br>ed/Official<br>ed/Official<br>ed/Official<br>ed/Official | I-5 of 8       Proficience       3-Good       3-Good       3-Good       1-Little | View<br>History      | View A |

Procedures,

| -1 1                                                                                                    | ~ ~ ~ ~ ~ ~ ~ ~ ~ ~ ~ ~ ~ ~ ~ ~ ~ ~ ~ ~                                                                                                    | 1 .                                                                                                    | Action          |                                                                                                    | -                                                                                                    |
|----------------------------------------------------------------------------------------------------|----------------------------------------------------------------------------------------------------|----------------------------------------------------------------------------------------------------|-----------------|----------------------------------------------------------------------------------------------------|----------------------------------------------------------------------------------------------------|
| he member                                                                                                    | 's first 5 Ho                                                                                                    | nors and Av                                                                                                    | vards will d    | lisplay. It ma                                                                                                    | iy be nece                                                                                                    |
| IICK VIEW A                                                                                                    | II if more th                                                                                                    | ian 5 awards                                                                                                    | s exist.        |                                                                                                    |                                                                                                    |
| r erson r rome                                                                                                    | E UD 400                                                                                                    | 4507                                                                                                    | Spike           |                                                                                                    |                                                                                                    |
|                                                                                                    | Empl ID 123<br>Profile Type PE                                                                                                    | 4567<br>RSON                                                                                                    | Person          |                                                                                                    |                                                                                                    |
| k                                                                                                    | Profile Status Ac                                                                                                    | tive 🗸                                                                                                    | 1 010011        |                                                                                                    |                                                                                                    |
|                                                                                                    | *Description Spi                                                                                                    | ke                                                                                                    | ×               |                                                                                                    |                                                                                                    |
|                                                                                                    |                                                                                                    |                                                                                                    |                 |                                                                                                    |                                                                                                    |
| Print Commer                                                                                                    | nts                                                                                                    | Profile Actions                                                                                                    | [Select Action] |                                                                                                    | ♥ ⊗                                                                                                    |
| Competencies                                                                                                    | Qualifications                                                                                                    | Education                                                                                                    | Mobility Wa     | aivers CAN                                                                                                    |                                                                                                    |
| <ul> <li>Honors and Awa</li> </ul>                                                                                                    | rds                                                                                                    |                                                                                                    |                 |                                                                                                    |                                                                                                    |
| <b>■</b> Q                                                                                                    |                                                                                                    |                                                                                                    |                 | -5 of 7 🗸 🔸 🙌                                                                                                    | View All                                                                                                    |
| ID                                                                                                    | Honor and Awa                                                                                                    | ard                                                                                                    |                 | View History                                                                                                    |                                                                                                    |
| CGFC                                                                                                    | CG Commenda                                                                                                    | tion Medal                                                                                                    |                 |                                                                                                    | Î                                                                                                    |
| CGMA                                                                                                    | CG Unit Comm                                                                                                    | endation Ribbon                                                                                                    |                 |                                                                                                    | Î                                                                                                    |
| CGMB                                                                                                    | CG Meritorious                                                                                                    | Unit Comm Ribbo                                                                                                    |                 |                                                                                                    | Î                                                                                                    |
| CGMT                                                                                                    | CG Meritorious                                                                                                    | Team Comm Ribbo                                                                                                    |                 |                                                                                                    | Î                                                                                                    |
| CGNA                                                                                                    | CG COMDT Ltr                                                                                                    | of Comm Ribbon                                                                                                    |                 |                                                                                                    | Î                                                                                                    |
| L                                                                                                    | onors and Awards                                                                                                    |                                                                                                    |                 |                                                                                                    |                                                                                                    |
| Add New H                                                                                                    |                                                                                                    |                                                                                                    |                 |                                                                                                    |                                                                                                    |
| Add New H                                                                                                    | shore and rando                                                                                                    |                                                                                                    |                 |                                                                                                    |                                                                                                    |
| Select the Ho                                                                                                    | onor and A                                                                                                    | ward to be a                                                                                                    | added to.       |                                                                                                    |                                                                                                    |
| Select the Honors and A                                                                                                    | onor and Av                                                                                                    | ward to be a                                                                                                    | added to.       |                                                                                                    |                                                                                                    |
| Celect the Ho<br>→ Honors and Av<br>■ Q                                                                                                    | onor and Av                                                                                                    | ward to be a                                                                                                    | added to.       | 1-7 of 7                                                                                                    | ▶   <u>View</u>                                                                                                    |
| Celect the Ho<br>Honors and Ar                                                                                                    | onor and A<br>wards<br>Honor and                                                                                                    | ward to be a                                                                                                    | added to.       | 1-7 of 7 View History                                                                                                    | ▶   <u>Niew</u>                                                                                                    |
| Add New H  Select the H  Honors and A  T  CGFC                                                                                                    | Denor and A<br>wards<br>Honor and<br>CG Comme                                                                                                    | ward to be a<br>Award<br>ndation Medal                                                                                                    | added to.       | 1-7 of 7 View History                                                                                                    | ▶   <u>Niew</u>                                                                                                    |
| CGFC CGMA                                                                                                    | Denor and A<br>wards<br>Honor and<br>CG Comme<br>CG Unit Co                                                                                                    | ward to be a<br>Award<br>Indation Medal                                                                                                    | added to.       | 1-7 of 7 View History                                                                                                    | ▶   <u>View</u>                                                                                                    |
| Add New H  Select the H  Honors and A  H  CGFC  CGMA  CGMB                                                                                                    | Phonor and A       Wards       Honor and       CG Comme       CG Unit Co       CG Meritoria                                                                                                    | ward to be a<br>Award<br>Indation Medal<br>Immendation Ribbon<br>ous Unit Comm Rib                                                                    | added to.       | 1-7 of 7 View History                                                                                                    | N I Niew                                                                                                    |
| CGMA CGMT Add New H Conversion Conversion C | Honor and Available       Wards       Honor and       CG Comme       CG Unit Co       CG Meritoria       CG Meritoria                                                                                                    | ward to be a<br>Award<br>Indation Medal<br>Immendation Ribboo<br>Ious Unit Comm Rib<br>Ious Team Comm R                                               | added to.       | 1-7 of 7 View History View History                                                                                                    | I         Miew           □         □           □         □           □         □           □         □           □         □           □         □           □         □                                                                   |
| CGFC CGMA CGMB CGNA CGNA                                                                                                    | Date of the second second s | ward to be a<br>Award<br>Indation Medal<br>Immendation Ribbon<br>ous Unit Comm Rib<br>ous Team Comm R                                                 | added to.       | 1-7 of 7 View History<br>View History                                                                                                    | I     Miew       I     I       I     I       I     I       I     I       I     I       I     I       I     I       I     I       I     I       I     I       I     I       I     I       I     I       I     I       I     I               |
| Add New H  Select the H  Honors and A  Honors and A  GGFC  CGFC  CGMA  CGMB  CGMT  CGNA  CGNH                                                                                                    | Phonor and Avaluation       Honor and       CG Comme       CG Unit Co       CG Meritoria       CG Meritoria       CG Common       CG Meritoria       CG Common       National De                                                                                                    | ward to be a<br>Award<br>Indation Medal<br>Immendation Ribbor<br>Jous Unit Comm Rib<br>Jous Team Comm R<br>F Ltr of Comm Ribbor<br>fense Service Meda | added to.       | 1-7 of 7 View History View History E E E E E E E E E E E E E E E E E E E                                                                                                    | I     Miew       I     I       I     I       I     I       I     I       I     I       I     I       I     I       I     I       I     I       I     I       I     I       I     I       I     I       I     I       I     I       I     I |
| CGNA CGNH CGSD Celect the He Color and Av Color and Av C | CG Comme       CG Comme       CG Unit Co       CG Meritoria       CG Comme       CG Meritoria       CG Comme       CG Meritoria       CG Comme       CG Meritoria       CG Comme       CG Comme       CG Meritoria       CG COMDI       National De       CG Good C                                                                                                    | ward to be a<br>Award<br>Indation Medal<br>Immendation Ribbo<br>Ious Unit Comm Rib<br>Ious Team Comm Ribbo<br>fense Service Meda<br>Ionduct Medal     | added to.       | 1-7 of 7        View History       0       0       0       0       0       0       0       0       0       0       0       0       0       0       0       0       0       0       0       0       0       0       0       0       0       0       0       0       0       0       0       0       0       0       0       0       0       0       0       0       0       0       0       0       0       0       0       0       0       0       0       0       0       0       0       0       0       0       0       0       0       0       0       0       0 <td< td=""><td>I     Meew       I     I       I     I       I     I       I     I       I     I       I     I       I     I       I     I       I     I       I     I       I     I       I     I       I     I       I     I       I     I       I     I</td></td<> | I     Meew       I     I       I     I       I     I       I     I       I     I       I     I       I     I       I     I       I     I       I     I       I     I       I     I       I     I       I     I       I     I       I     I |

Procedures,

continued

| Step |                                |                    | Action        |                         |               |              |
|------|--------------------------------|--------------------|---------------|-------------------------|---------------|--------------|
| 6    | The Update Honors and          | nd Awards pag      | ge will dis   | splay. <b>Do NOT</b>    | ' overtype    | e any of     |
|      | the fields. Click the (        | (+) button to a    | dd a new      | row.                    |               |              |
|      | Update Honors and              | Awards             |               |                         |               |              |
|      | Empl ID                        | 1234567            |               | Spike                   |               |              |
|      | Profile Type                   | PERSON             |               | Person                  |               |              |
|      | Update item details, then sele | ct OK to apply cha | nges and retu | urn. Select Cancel to r | eturn without | any changes. |
|      | Details                        |                    | Q             | 1 of 1                  |               | View All     |
|      | *Award Approval Date           | 07/31/2019         |               |                         |               | +            |
|      | Honor and Award                | CGNA               |               | CG COMDT Ltr of C       | omm Ribbon    |              |
|      | *Status                        | Active             | ~             |                         |               |              |
|      | *Date Entered                  | 07/31/2019         |               |                         |               |              |
|      | From Date                      |                    |               |                         |               |              |
|      | To Date                        |                    |               |                         |               |              |
|      | Grantor                        | Base Cleveland     |               |                         |               | K            |
|      |                                | 240 characters ren | naining       |                         |               |              |
|      | ОК                             | Cano               | el            |                         |               |              |
|      |                                |                    |               |                         |               |              |

Procedures,

|                                                                                                    | Action                                                                                                    |
|----------------------------------------------------------------------------------------------------|----------------------------------------------------------------------------------------------------|
| The Award Approv                                                                                                    | al Date will default to the current date. Some of the other                                                                                                    |
| fields from the prev<br>as appropriate per                                                                                                    | the chart below                                                                                                    |
| Details                                                                                                    |                                                                                                    |
|                                                                                                    |                                                                                                    |
| *Award Approval Date                                                                                                    | 11/04/2020 × ⅲ                                                                                                    |
| Honor and Award                                                                                                    | CGNA CG COMDT Ltr of Comm Ribbon                                                                                                    |
| *Status                                                                                                    | Active                                                                                                    |
| *Date Entered                                                                                                    | 07/31/2019                                                                                                    |
| From Date                                                                                                    |                                                                                                    |
| To Date                                                                                                    |                                                                                                    |
| Grantor                                                                                                    | Base Cleveland                                                                                                    |
|                                                                                                    | 200 have been seen been seen been seen been seen been seen been seen been seen been seen been seen s                                                                                                    |
|                                                                                                    | 240 characters remaining                                                                                                    |
| ок                                                                                                    | Cancel                                                                                                    |
|                                                                                                    |                                                                                                    |
| Field                                                                                                    | Description                                                                                                    |
|                                                                                                    | P                                                                                                    |
| *Award Approva                                                                                                    | al Enter the date the award was signed by the                                                                                                    |
| *Award Approva<br>Date (Required)                                                                                                    | al Enter the date the award was signed by the authorization authority. Do <b>NOT</b> future date.                                                                                                    |
| *Award Approva<br>Date (Required)<br>*Honor and                                                                                                    | al Enter the date the award was signed by the authorization authority. Do <b>NOT</b> future date.                                                                                                    |
| *Award Approva<br>Date (Required)<br>*Honor and<br>Award (Required)                                                                                                    | <ul> <li>al Enter the date the award was signed by the authorization authority. Do NOT future date.</li> <li>Enter the Award Code or use the lookup (magnifying glass icon) to search for the Award Code.</li> </ul>                                                                                                    |
| *Award Approva<br>Date (Required)<br>*Honor and<br>Award (Required)                                                                                                    | al       Enter the date the award was signed by the authorization authority. Do NOT future date.         b       Enter the Award Code or use the lookup (magnifying glass icon) to search for the Award Code.                                                                                                    |
| *Award Approva<br>Date (Required)<br>*Honor and<br>Award (Required)<br>*Status<br>(Required)                                                                                    | al       Enter the date the award was signed by the authorization authority. Do NOT future date.         b       Enter the Award Code or use the lookup (magnifying glass icon) to search for the Award Code.         Defaults to Active. Do NOT change this field.                                                                                                    |
| *Award Approva<br>Date (Required)<br>*Honor and<br>Award (Required)<br>*Status<br>(Required)                                                                                    | al       Enter the date the award was signed by the authorization authority. Do NOT future date.         b)       Enter the Award Code or use the lookup (magnifying glass icon) to search for the Award Code.         b)       Defaults to Active. Do NOT change this field.                                                                                                    |
| *Award Approva<br>Date (Required)<br>*Honor and<br>Award (Required)<br>*Status<br>(Required)<br>*Date Entered<br>(Required)                                                     | al       Enter the date the award was signed by the authorization authority. Do NOT future date.         b)       Enter the Award Code or use the lookup (magnifying glass icon) to search for the Award Code.         b)       Defaults to Active. Do NOT change this field.         Enter the current date.                                                                                                    |
| *Award Approva<br>Date (Required)<br>*Honor and<br>Award (Required)<br>*Status<br>(Required)<br>*Date Entered<br>(Required)                                                     | al       Enter the date the award was signed by the authorization authority. Do NOT future date.         b)       Enter the Award Code or use the lookup (magnifying glass icon) to search for the Award Code.         b)       Defaults to Active. Do NOT change this field.         Enter the current date.       Enter the current date.                                                                                                    |
| *Award Approva<br>Date (Required)<br>*Honor and<br>Award (Required)<br>*Status<br>(Required)<br>*Date Entered<br>(Required)<br>From Date<br>(Optional)                          | al       Enter the date the award was signed by the authorization authority. Do NOT future date.         Benter the Award Code or use the lookup (magnifying glass icon) to search for the Award Code.         Defaults to Active. Do NOT change this field.         Enter the current date.         If the award covers a specific time frame, enter the begin date for the time frame.                                                                                                    |
| *Award Approva<br>Date (Required)<br>*Honor and<br>Award (Required)<br>*Status<br>(Required)<br>*Date Entered<br>(Required)<br>From Date<br>(Optional)                          | al       Enter the date the award was signed by the authorization authority. Do NOT future date.         b)       Enter the Award Code or use the lookup (magnifying glass icon) to search for the Award Code.         b)       Defaults to Active. Do NOT change this field.         Enter the current date.       If the award covers a specific time frame, enter the begin date for the time frame.                                                                                                    |
| *Award Approva<br>Date (Required)<br>*Honor and<br>Award (Required)<br>*Status<br>(Required)<br>*Date Entered<br>(Required)<br>From Date<br>(Optional)                          | al       Enter the date the award was signed by the authorization authority. Do NOT future date.         b       Enter the Award Code or use the lookup (magnifying glass icon) to search for the Award Code.         b       Defaults to Active. Do NOT change this field.         c       Enter the current date.         l       If the award covers a specific time frame, enter the begin date for the time frame.         l       If the award covers a specific time frame, enter the endate for the time frame.                             |
| *Award Approva<br>Date (Required)<br>*Honor and<br>Award (Required)<br>*Status<br>(Required)<br>*Date Entered<br>(Required)<br>From Date<br>(Optional)<br>To Date<br>(Optional) | al       Enter the date the award was signed by the authorization authority. Do NOT future date.         Enter the Award Code or use the lookup (magnifying glass icon) to search for the Award Code.         Defaults to Active. Do NOT change this field.         Enter the current date.         If the award covers a specific time frame, enter the begin date for the time frame.         If the award covers a specific time frame, enter the endate for the time frame.                                                                     |
| *Award Approva<br>Date (Required)<br>Award (Required)<br>*Status<br>(Required)<br>*Date Entered<br>(Required)<br>From Date<br>(Optional)<br>Grantor<br>(Optional)               | al       Enter the date the award was signed by the authorization authority. Do NOT future date.         Enter the Award Code or use the lookup (magnifying glass icon) to search for the Award Code.         Defaults to Active. Do NOT change this field.         Enter the current date.         If the award covers a specific time frame, enter the begin date for the time frame.         If the award covers a specific time frame, enter the endate for the time frame.         Enter the agency, organization, or unit granting the award. |

Procedures,

continued

| Step |                        | Action                           |
|------|------------------------|----------------------------------|
| 8    | Once all fields have b | een completed, click OK.         |
|      | Details                | Q   I d d 1 of 2 ▶ ▶I   View All |
|      | *Award Approval Date   | 08/05/2020 📰 🗕 –                 |
|      | Honor and Award        | CGNA CG COMDT Ltr of Comm Ribbon |
|      | *Status                | Active                           |
|      | *Date Entered          | 11/04/2020                       |
|      | From Date              | 02/15/2020                       |
|      | To Date                | 04/30/2020                       |
|      | Grantor                | PPC Topeka 🥙                     |
|      |                        | 244 characters remaining         |
|      | ок                     | Cancel                           |
|      |                        |                                  |

Procedures,

continued

| Step |                                                                                                    | Action                                                                                           |              |        |
|------|----------------------------------------------------------------------------------------------------|--------------------------------------------------------------------------------------------------|--------------|--------|
| 9    | Click Save.                                                                                                    |                                                                                                  |              |        |
|      | Competencies                                                                                                    | Qualifications Education Mobility Waivers                                                        | CAN          |        |
|      | <ul> <li>Honors and Awards</li> </ul>                                                                                                    | S                                                                                                |              |        |
|      | F) Q                                                                                                    | Id d 1.                                                                                          | -7 of 7 🔽    | View 5 |
|      | ID                                                                                                    | Honor and Award                                                                                  | View History |        |
|      | CGFC                                                                                                    | CG Commendation Medal                                                                            |              | Û      |
|      | CGMA                                                                                                    | CG Unit Commendation Ribbon                                                                      |              | Û      |
|      | CGMB                                                                                                    | CG Meritorious Unit Comm Ribbo                                                                   |              | Û      |
|      | CGMT                                                                                                    | CG Meritorious Team Comm Ribbo                                                                   | Ē            | Û      |
|      | CGNA                                                                                                    | CG COMDT Ltr of Comm Ribbon                                                                      | Ē            | Û      |
|      | CGNH                                                                                                    | National Defense Service Medal                                                                   |              | Û      |
|      | CGSD                                                                                                    | CG Good Conduct Medal                                                                            |              | Û      |
|      | <ul> <li>Language Skills</li> <li>Add New Language</li> <li>Licenses and Cerr</li> <li>Add New Licenses</li> <li>Memberships</li> <li>Add New Members</li> <li>Tests or Examinati</li> <li>Add New Tests or E</li> <li>Courses &amp; Training</li> <li>Additional Training</li> <li>Add New Additional</li> <li>Save</li> <li>Return to Search</li> </ul> | e Skills<br>tifications<br>and Certifications<br>hips<br>ons<br>Examinations<br>19<br>1 Training |              |        |

Procedures,

|                                                                                                    | iny saved diose profile changes diat do                                                                   | not require approval. |              |          |
|----------------------------------------------------------------------------------------------------|----------------------------------------------------------------------------------------------------|-----------------------|--------------|----------|
| Competencies                                                                                                    | Qualifications Education Me                                                                               | obility Waivers       | CAN          |          |
| Honors and Awar                                                                                                    | 8                                                                                                    | 14 4 1.7              | of 7         | View 5   |
|                                                                                                    | Honor and Award                                                                                           | 14 4 1-7              | View History | I VIEW J |
| CGFC                                                                                                    | CG Commendation Medal                                                                                     |                       | view matory  | Û        |
| CGMA                                                                                                    | CG Unit Commendation Ribbon                                                                               |                       |              | Û        |
| CGMB                                                                                                    | CG Meritorious Unit Comm Ribbo                                                                            |                       |              | Û        |
| CGMT                                                                                                    | CG Meritorious Team Comm Ribbo                                                                            |                       | B            | Ū        |
| CGNA                                                                                                    | CG COMDT Ltr of Comm Ribbon                                                                               |                       | B            | Û        |
| CGNH                                                                                                    | National Defense Service Medal                                                                            |                       |              | Û        |
| CGSD                                                                                                    | CG Good Conduct Medal                                                                                     |                       |              | Û        |
| <ul> <li>Add New Langua</li> <li>Licenses and Co</li> <li>Add New License</li> <li>Memberships</li> <li>Add New Member</li> <li>Tests or Examination</li> <li>Courses &amp; Traination</li> <li>Additional Traination</li> <li>Add New Addition</li> </ul> | e Skills<br>rtifications<br>and Certifications<br>ships<br>ions<br>Examinations<br>ng<br>g<br>al Training |                       |              |          |

# Correcting an Honor/Award/Insignia

| Introduction               | This section provides the procedures for correcting and honor/award in Direct Access (DA).                                                                                                    |
|----------------------------|----------------------------------------------------------------------------------------------------|
|                            | <b>NOTE:</b> The user must have the CG Admin Technician or CG Admin Supervisor functional role to correct an Honor/Award.                                                                                                    |
| Duplicate<br>Award Entries | DA does <b>NOT</b> allow duplicate award entries. For example, if a member<br>was awarded a Letter of Commendation by their Parent Command and<br>another Letter of Commendation by a support Command on the same<br>day, DA will <b>NOT</b> allow the same award to be entered for the same<br>Award Approval Date. The Award Approval Date will need to be<br>changed to allow for the entry of the second award. |

| Procedures | See below. |
|------------|------------|
|------------|------------|

| Step | Action                                                                                                    |
|------|----------------------------------------------------------------------------------------------------|
| 1    | Click on the <b>Core HR</b> Tile.                                                                                                    |
| 1.5  | Select the <b>Person Profiles</b> option.                                                                                                    |
|      | 🔁 Job Data                                                                                                    |
|      | Person Profiles                                                                                                    |
|      | Emergency Contact                                                                                                    |
|      | PHS Member Into Report                                                                                                    |
|      | Statement of Creditable Svc                                                                                                    |
|      | Identification Data                                                                                                    |
|      | E Disciplinary Actions                                                                                                    |
|      | E Disciplinary Action Report                                                                                                    |
| 2    | Enter the member's <b>Empl ID</b> . The <b>Correct History</b> box is checked by default.<br>Click <b>Search</b> .<br><b>Person Profiles</b><br>Enter any information you have and click Search. Leave fields blank for a list of all values. |
|      | Find an Existing Value                                                                                                    |
|      | ▼ Search Criteria                                                                                                    |
|      | Empl ID begins with 🔽 1234567 Q                                                                                                    |
|      | Profile Type begins with 🗹 🔍 🔍                                                                                                    |
|      | Name begins with 🔽                                                                                                    |
|      | Last Name begins with 🗸                                                                                                    |
|      | Alternate Character Name begins with                                                                                                    |
|      | Include History Correct History Case Sensitive                                                                                                    |
|      | Search Clear Basic Search 🖾 Save Search Criteria                                                                                                    |

## Correcting an Honor/Award/Insignia, Continued

### Procedures,

continued

|                                             |                                           |                                                          | Α                                                                                                    | ction                                          |                                                                       |                                                                   |                      |         |
|---------------------------------------------|-------------------------------------------|----------------------------------------------------------|----------------------------------------------------------------------------------------------------|------------------------------------------------|-----------------------------------------------------------------------|-------------------------------------------------------------------|----------------------|---------|
| The membe                                   | er's P                                    | erson Profil                                             | e page wil                                                                                                    | l display                                      | . Click t                                                             | he <b>Qualifi</b>                                                 | cations              | tab     |
| Person Pro                                  | ofile                                     |                                                          |                                                                                                    |                                                |                                                                       |                                                                   |                      |         |
|                                             |                                           | Empl ID                                                  | 1234567                                                                                                    |                                                | Spike                                                                 |                                                                   |                      |         |
|                                             |                                           | Profile Type                                             | PERSON                                                                                                    |                                                | Person                                                                |                                                                   |                      |         |
|                                             |                                           | *Profile Status                                          | Active 🔽                                                                                                    |                                                |                                                                       |                                                                   |                      |         |
|                                             |                                           | *Description                                             | Spike                                                                                                    |                                                | ×                                                                     |                                                                   |                      |         |
| 🖨 Print 🕫 Co                                | omments                                   |                                                          | Pro                                                                                                    | file Actions                                   | [Select Action                                                        | ]                                                                 |                      | ~       |
| Competen                                    | icies                                     | Qualifications                                           | Education                                                                                                    | Mobility                                       | Waivers                                                               | CAN                                                               |                      |         |
| <ul> <li>Competend</li> </ul>               | cies                                      |                                                          |                                                                                                    |                                                |                                                                       |                                                                   |                      |         |
| III Q                                       |                                           |                                                          |                                                                                                    |                                                | - 14 - 14 E                                                           | 1 E of 9 M                                                        |                      | liow l  |
| , - <b>x</b>                                |                                           |                                                          |                                                                                                    |                                                |                                                                       | 1-5 01 8                                                          |                      | VICVV / |
| ID                                          | Comp                                      | etency                                                   | •Effective D                                                                                                    | ate Evalua                                     | tion Type                                                             | Proficiency                                                       | View<br>History      |         |
| ID<br>CRWRBM45                              | Comp<br>RB-M                              | etency<br>BCM                                            | *Effective D                                                                                                    | ate Evalua<br>Approv                           | <b>tion Type</b><br>ed/Official                                       | Proficiency<br>3-Good                                             | View<br>History      | î       |
| ID<br>CRWRBM45<br>CRWSPC                    | Comp<br>RB-M<br>SPC-L                     | etency<br>BCM<br>E BCM                                   | <ul> <li>Effective D</li> <li>01/01/2016</li> <li>01/01/2016</li> </ul>                                         | Pate Evalua<br>Approv<br>Approv                | tion Type<br>ed/Official<br>ed/Official                               | Proficiency<br>3-Good<br>3-Good                                   | View<br>History      | 1<br>Î  |
| ID<br>CRWRBM45<br>CRWSPC<br>EPMEE5          | Comp<br>RB-M<br>SPC-L<br>EPME             | etency<br>BCM<br>E BCM<br>E5 ERATS                       | <ul> <li>Effective D</li> <li>01/01/2016</li> <li>01/01/2016</li> <li>07/31/2018</li> </ul>                     | Approv<br>Approv<br>Approv                     | tion Type<br>ed/Official<br>ed/Official<br>ed/Official                | Proficiency<br>3-Good<br>3-Good<br>3-Good                         | View<br>History<br>E | 1       |
| ID<br>CRWRBM45<br>CRWSPC<br>EPMEE5<br>MAREP | Comp<br>RB-M<br>SPC-L<br>EPME<br>(Inactin | etency<br>BCM<br>E BCM<br>E5 ERATS<br>vated) Pistol Qual | <ul> <li>Effective D</li> <li>01/01/2016</li> <li>01/01/2016</li> <li>07/31/2018</li> <li>02/22/2015</li> </ul> | Approv<br>Approv<br>Approv<br>Approv<br>Approv | tion Type<br>ed/Official<br>ed/Official<br>ed/Official<br>ed/Official | Proficiency       3-Good       3-Good       3-Good       1-Little | View<br>History<br>E |         |

## Correcting an Honor/Award/Insignia, Continued

### Procedures,

| Γ1                                   | £                                                                                | Action                                               | 1             | 1               |
|--------------------------------------|----------------------------------------------------------------------------------|------------------------------------------------------|---------------|-----------------|
| The member's olick View Al           | if more than                                                                     | s and Awards will (<br>5 awards exist                | display. It m | hay be necess   |
| Person Profile                       |                                                                                  | J awards exist.                                      |               |                 |
|                                      | Empl ID 12345                                                                    | 67 Spike                                             |               |                 |
|                                      | Profile Type PERS                                                                | SON Person                                           |               |                 |
| *                                    | Profile Status Activ                                                             | e 🔽                                                  |               |                 |
|                                      | *Description Spike                                                               |                                                      | ×             |                 |
| Print Commer                         | nts F                                                                            | Profile Actions [Select Action                       | n]            | <b>&gt;</b> (2) |
| Competencies                         | Qualifications                                                                   | Education Mobility                                   | Waivers       | CAN             |
| <ul> <li>Honors and Awa</li> </ul>   | irds                                                                             | · · · ·                                              |               | '<br>'          |
| III Q                                |                                                                                  | I4 4                                                 | 1-5 of 7 🗸 🔶  | View All        |
| ID                                   | Honor and Aware                                                                  | -<br>1                                               | View Histor   | у               |
| CGFC                                 | CG Commendatio                                                                   | n Medal                                              |               | â               |
| CGMA                                 | CG Unit Commen                                                                   | dation Ribbon                                        |               | Î               |
| CGMB                                 | CG Meritorious U                                                                 | nit Comm Ribbo                                       |               | Î               |
| CGMT                                 | CG Meritorious Te                                                                | am Comm Ribbo                                        |               | Î               |
| CGNA                                 | CG COMDT Ltr of                                                                  | Comm Ribbon                                          |               | Î               |
| + Add New H                          | onors and Awards                                                                 |                                                      |               |                 |
| Select the Hor                       | nor and Awar                                                                     | <b>d</b> to be updated or                            | corrected.    |                 |
| <ul> <li>Honors and Awa</li> </ul>   | rds                                                                              |                                                      |               |                 |
| ₽ Q                                  |                                                                                  | I -                                                  | 1-7 of 7 🗸 🕨  | View 5          |
| ID                                   | Honor and Award                                                                  |                                                      | View History  |                 |
| CGFC                                 | CG Commendation                                                                  | Medal                                                |               | Î               |
| CGMA                                 | CG Unit Commenda                                                                 | ation Ribbon                                         |               | Î               |
|                                      | CG Meritorious Uni                                                               | t Comm Ribbo                                         |               | Î               |
| CGMB                                 |                                                                                  |                                                      |               |                 |
| CGMB                                 | CG Meritorious Tea                                                               | m Comm Ribbo                                         |               | Î               |
| CGMB<br>CGMT<br>CGNA                 | CG Meritorious Tea                                                               | m Comm Ribbo                                         |               | <u> </u>        |
| CGMB<br>CGMT<br>CGNA<br>CGNH         | CG Meritorious Tea<br>CG COMDT Ltr of (<br>National Defense S                    | m Comm Ribbo<br>Comm Ribbon<br>ervice Medal          | R.            |                 |
| CGMB<br>CGMT<br>CGNA<br>CGNH<br>CGSD | CG Meritorious Tea<br>CG COMDT Ltr of C<br>National Defense S<br>CG Good Conduct | m Comm Ribbo<br>Comm Ribbon<br>ervice Medal<br>Medal |               |                 |

29 March 2024

## Correcting an Honor/Award/Insignia, Continued

### Procedures,

continued

| If necessary, click Vie | Action<br>ew All to display all rows for the selected award. |
|-------------------------|--------------------------------------------------------------|
| Details                 | Q   I of 2                                                   |
| *Award Approval Date    | 08/05/2020 🗰 –                                               |
| Honor and Award         | CGNA CG COMDT Ltr of Comm Ribbon                             |
| *Status                 | Active                                                       |
| *Date Entered           | 11/04/2020                                                   |
| From Date               | 02/15/2020                                                   |
| To Date                 | 04/30/2020                                                   |
| Grantor                 | PPC Topeka                                                   |
|                         | 244 characters remaining                                     |
| ок                      | Cancel                                                       |
|                         |                                                              |

## Correcting an Honor/Award/Insignia, Continued

Procedures,

continued

| Step |                                              | A                                         | Action                            |            |
|------|----------------------------------------------|-------------------------------------------|-----------------------------------|------------|
| 7    | Locate the row to be<br>corrections have bee | corrected. Each and made, click <b>OK</b> | field may be edited, as necessary | . Once all |
|      | Details                                      |                                           | Q   4 4 1-2 of 2                  | View 1     |
|      | *Award Approval Date                         | 08/08/2018                                | <b></b>                           | + -        |
|      | Honor and Award                              | CGMT                                      | CG Meritorious Team Comm Ribbo    |            |
|      | *Date Entered                                | 08/08/2018                                |                                   |            |
|      | From Date                                    | 05/01/2018                                |                                   |            |
|      | To Date                                      | 09/14/2018                                |                                   |            |
|      | Giantoi                                      | PSU 309                                   |                                   |            |
|      |                                              | 247 characters remaining                  |                                   |            |
|      | *Award Approval Date                         | 08/31/2017                                | <b></b>                           | + -        |
|      | Honor and Award                              | CGMT                                      | CG Meritorious Team Comm Ribbo    |            |
|      | *Status                                      | Active 🔽                                  |                                   |            |
|      | *Date Entered                                | 08/31/2017                                | <b></b>                           |            |
|      | From Date                                    |                                           |                                   |            |
|      | To Date                                      |                                           |                                   |            |
|      | Grantor                                      | Base Cleveland COC                        | æ                                 |            |
|      |                                              | 236 characters remaining                  |                                   |            |
|      | ок                                           | Cancel                                    |                                   |            |
|      |                                              |                                           |                                   |            |

29 March 2024

## Correcting an Honor/Award/Insignia, Continued

### Procedures,

continued

|                                                                                              |                            | Actior         | 1        |              |        |       |  |  |  |
|----------------------------------------------------------------------------------------------|----------------------------|----------------|----------|--------------|--------|-------|--|--|--|
| Click Save.                                                                                  |                            |                |          |              |        |       |  |  |  |
| Competencies                                                                                 | Qualifications             | Education      | Mobility | Waivers      | CAN    |       |  |  |  |
| ✓ Honors and Awards                                                                          |                            |                |          |              |        |       |  |  |  |
| ₽F Q                                                                                         |                            |                | H •      | 1-5 of 6 🗸 🕨 | ► View | w All |  |  |  |
| ID                                                                                           | Honor and Aware            | d              |          | View Hist    | ory    |       |  |  |  |
| GMA                                                                                          | CG Unit Commen             | dation Ribbon  |          |              | Î      |       |  |  |  |
| GMB                                                                                          | CG Meritorious Ur          | nit Comm Ribbo |          |              | Î      |       |  |  |  |
| GMT                                                                                          | CG Meritorious Te          | am Comm Ribbo  | 1        | Û            |        |       |  |  |  |
| GNA                                                                                          | CG COMDT Ltr of            | Comm Ribbon    |          | Î            |        |       |  |  |  |
| GNH                                                                                          | National Defense           | Service Medal  |          | Î            |        |       |  |  |  |
| <ul> <li>Language Skills</li> <li>Add New Langua</li> <li>Licenses and Comparison</li> </ul> | ge Skills<br>ertifications |                |          |              |        |       |  |  |  |
| <ul> <li>Add New Licenses and Certifications</li> <li>Memberships</li> </ul>                 |                            |                |          |              |        |       |  |  |  |
| + Add New Memberships                                                                        |                            |                |          |              |        |       |  |  |  |
| Tests or Examinations                                                                        |                            |                |          |              |        |       |  |  |  |
| Add New Tests or Examinations     Courses & Training                                         |                            |                |          |              |        |       |  |  |  |
| Additional Training                                                                          |                            |                |          |              |        |       |  |  |  |
| Add New Additional Training                                                                  |                            |                |          |              |        |       |  |  |  |
| Save                                                                                         | lai fraining               |                |          |              |        |       |  |  |  |
| Peturn to Secret                                                                             | 1                          |                |          |              |        |       |  |  |  |
| Return to Search                                                                             |                            |                |          |              |        |       |  |  |  |

29 March 2024

# Correcting an Honor/Award/Insignia, Continued

### Procedures,

| Action                                                                                                    |                                                                          |                                                                                       |                |              |              |     |          |  |  |
|----------------------------------------------------------------------------------------------------|--------------------------------------------------------------------------|---------------------------------------------------------------------------------------|----------------|--------------|--------------|-----|----------|--|--|
| Once saved, a confirmation message will display. Click <b>Return to Search</b> to                                                                                    |                                                                          |                                                                                       |                |              |              |     |          |  |  |
| exit the member's profile.                                                                                                    |                                                                          |                                                                                       |                |              |              |     |          |  |  |
| You nave successfully saved those profile changes that do not require approval.                                                                                      |                                                                          |                                                                                       |                |              |              |     |          |  |  |
| Competence                                                                                                    | cies                                                                     | Qualifications                                                                        | Education      | Mobility     | Waivers      | CAN |          |  |  |
| <ul> <li>Honors and</li> </ul>                                                                                                    | Award                                                                    | s                                                                                     |                |              |              |     |          |  |  |
| ₽F Q                                                                                                    |                                                                          |                                                                                       |                | <b>I I I</b> | 1-5 of 6 🗸 🕨 |     | View All |  |  |
| ID                                                                                                    |                                                                          | Honor and Award                                                                       | View Hist      | tory         |              |     |          |  |  |
| CGMA                                                                                                    |                                                                          | CG Unit Commen                                                                        | dation Ribbon  |              |              |     | Î        |  |  |
| CGMB                                                                                                    |                                                                          | CG Meritorious Ur                                                                     | nit Comm Ribbo |              |              |     | Î        |  |  |
| CGMT                                                                                                    |                                                                          | CG Meritorious Te                                                                     |                |              | Û            |     |          |  |  |
| CGNA                                                                                                    |                                                                          | CG COMDT Ltr of                                                                       |                |              | Û            |     |          |  |  |
| CGNH                                                                                                    |                                                                          | National Defense                                                                      |                |              | Î            |     |          |  |  |
| <ul> <li>Add New I</li> <li>Licenses I</li> <li>Add New I</li> <li>Membersh</li> <li>Add New I</li> <li>Tests or Ex</li> <li>Add New I</li> <li>Courses 8</li> </ul> | Languag<br>and Cer<br>Licenses<br>hips<br>Members<br>caminat<br>Tests or | e Skills<br>rtifications<br>and Certifications<br>ships<br>ions<br>Examinations<br>ng |                |              |              |     |          |  |  |
| Additional                                                                                                    | Trainin                                                                  | g                                                                                     |                |              |              |     |          |  |  |
| + Add New                                                                                                    | Additiona                                                                | al Training                                                                           |                |              |              |     |          |  |  |
| Save                                                                                                    |                                                                          |                                                                                       |                |              |              |     |          |  |  |
|                                                                                                    | _                                                                        | I                                                                                     |                |              |              |     |          |  |  |
| Return to Se                                                                                                    | arch                                                                     |                                                                                       |                |              |              |     |          |  |  |

# Deleting a Single Honor/Award/Insignia

| Introduction             | This section provides the procedures for deleting a single honor/award in Direct Access (DA).                                                                                                    |  |  |  |  |
|--------------------------|----------------------------------------------------------------------------------------------------|--|--|--|--|
|                          | <b>NOTE:</b> The user must have the CG Admin Technician or CG Admin Supervisor functional role to delete an Honor/Award.                                                                                                    |  |  |  |  |
| Important<br>Information | As with any delete function, use extreme caution when deleting transactions. It is possible to delete the wrong record(s), especially if the member has multiple instances of the same Honor/Award. If the record is erroneously deleted, it will have to be recreated.            |  |  |  |  |
|                          | <b>NOTE:</b> If this is an Honor/Award that has just been entered, the minus (–) button used to delete some records will not appear until the user leaves the page and returns. The easiest resolution is to click <b>Return to Search</b> and then re-enter the member's profile. |  |  |  |  |
|                          |                                                                                                    |  |  |  |  |

**Procedures** See below.

| Step |                       | Action          |
|------|-----------------------|-----------------|
| 1    | Click on the Core HR  | R Tile.         |
| 1.5  | Select the Person Pro | offiles option. |

### Procedures,

continued

| Step |                               |                           |                          |          | Act           | ion         |                                                                                                    |          |                       |
|------|-------------------------------|---------------------------|--------------------------|----------|---------------|-------------|----------------------------------------------------------------------------------------------------|----------|-----------------------|
| 2    | Enter th                      | e member's                | Empl ID.                 | Th       | e Cori        | ect Hi      | istory                                                                                                    | box i    | s checked by default. |
|      | Click Se                      | earch.                    |                          |          |               |             |                                                                                                    |          |                       |
|      | Person                        | Profiles                  |                          |          |               |             |                                                                                                    |          |                       |
|      | Enter any in                  | nformation you have       | e and click Sear         | ch. Le   | ave fields    | blank for a | list of all                                                                                                    | values.  |                       |
|      | Find                          | an Existing Value         |                          |          |               |             |                                                                                                    |          |                       |
|      | Search                        | Criteria                  |                          |          |               |             |                                                                                                    |          |                       |
|      |                               | Empl ID                   | begins with $\checkmark$ | 123      | 4567          |             | Q                                                                                                    |          |                       |
|      |                               | Profile Type              | begins with $\checkmark$ |          |               |             | Q                                                                                                    |          |                       |
|      |                               | Name                      | begins with $\checkmark$ |          |               |             |                                                                                                    |          |                       |
|      |                               | Last Name                 | begins with $\checkmark$ |          |               |             |                                                                                                    |          |                       |
|      | Alternate                     | Character Name            | begins with $\checkmark$ |          |               |             |                                                                                                    |          |                       |
|      | Include                       | History 🔽 Corre           | ct History               | Case     | Sensitive     |             |                                                                                                    |          |                       |
|      | Search                        | Clear Bas                 | ic Search                | Save     | Search Cri    | teria       |                                                                                                    |          |                       |
|      | ocuron.                       |                           |                          | ouve     | Scarch on     | tona        |                                                                                                    |          |                       |
| 2    | T1                            |                           |                          |          |               | 1           | Clis                                                                                                    | 1_ 41    |                       |
| 3    | Person Pro                    | nder s Perso              | on Prome                 | page     | e will c      | lispiay.    | . Che                                                                                                    | k the    | Quantications tab.    |
|      |                               | Empl ID                   | 1234567                  |          | Spike         |             |                                                                                                    |          |                       |
|      |                               | *Profile Status           | Active                   |          | reison        |             |                                                                                                    |          |                       |
|      |                               | *Description              | Spike                    |          | ×             |             |                                                                                                    |          |                       |
|      | 🖨 Print 🕫 Co                  | omments                   | Profile                  | Actions  | [Select Actio | n]          |                                                                                                    | ♥ ⊗      |                       |
|      | Competer                      | cies Qualifications       | Education                | lobility | Waivers       | CAN         |                                                                                                    |          |                       |
|      | <ul> <li>Competend</li> </ul> | cies                      |                          |          |               |             |                                                                                                    |          |                       |
|      | ■ Q                           |                           |                          |          |               | 1-5 of 8 🔽  | Ar     Ar     Ar     Ar     Ar     Ar     Ar     Ar     Ar     Ar     Ar     Ar     Ar     Ar     Ar     Ar     Ar     Ar     Ar     Ar     Ar     Ar     Ar     Ar     Ar     Ar     Ar     Ar     Ar     Ar     Ar     A     A     A  A     A     A     A  A   A   A   A | View All |                       |
|      | ID                            | Competency                | *Effective Date          | Evalua   | tion Type     | Proficiency | History                                                                                                    | 1        |                       |
|      | CRWRBM45                      | RB-M BCM                  | 01/01/2016               | Approv   | ed/Official   | 3-Good      |                                                                                                    | Î        |                       |
|      | CRWSPC                        | SPC-LE BCM                | 01/01/2016               | Approv   | ed/Official   | 3-Good      | <b>.</b>                                                                                                    | Î        |                       |
|      | EPMEE5                        | EPME E5 ERATS             | 07/31/2018               | Approv   | ed/Official   | 3-Good      |                                                                                                    | Î        |                       |
|      | MAREP                         | (Inactivated) Pistol Qual | 02/22/2015               | Approv   | ed/Official   | 1-Little    |                                                                                                    | Û        |                       |
|      | MARER                         | (Inactivated)Rifle Qual   | 02/22/2015               | Approv   | ed/Official   | 1-Little    |                                                                                                    | Î        |                       |
|      | + Add New                     | Competencies              |                          |          |               |             |                                                                                                    |          |                       |
|      |                               |                           |                          |          |               |             |                                                                                                    |          |                       |
|      |                               |                           |                          |          |               |             |                                                                                                    |          | <b></b>               |
|      |                               |                           |                          |          |               |             |                                                                                                    |          |                       |

### Procedures,

continued

| <b>T</b> 1 1                                                                                                    |                                                                         |                                                                                                    | A                                                                                          | ction                    |                                                 |            |            |
|----------------------------------------------------------------------------------------------------|-------------------------------------------------------------------------|----------------------------------------------------------------------------------------------------|--------------------------------------------------------------------------------------------|--------------------------|-------------------------------------------------|------------|------------|
| The membe                                                                                                    | er's fi                                                                 | irst 5 Hono                                                                                                    | rs and Awar                                                                                | ds will dis              | splay. It r                                     | nay be r   | necessary  |
| click View                                                                                                    | All if                                                                  | f more than                                                                                                    | 5 awards ex                                                                                | xist.                    |                                                 |            |            |
| Person Pro                                                                                                    | file                                                                    |                                                                                                    | 1001507                                                                                    |                          | Spike                                           |            |            |
|                                                                                                    |                                                                         | Empl ID                                                                                                    | 1234567                                                                                    |                          | Dereen                                          |            |            |
|                                                                                                    |                                                                         | *Drofile Status                                                                                                    | PERSON                                                                                     |                          | Person                                          |            |            |
|                                                                                                    |                                                                         | Frome Status                                                                                                    | Active                                                                                     |                          |                                                 |            |            |
|                                                                                                    |                                                                         | *Description                                                                                                    | Spike                                                                                      |                          | ×                                               |            |            |
| 🗐 Print 🖗 Cor                                                                                                    | mments                                                                  |                                                                                                    | Profile Action                                                                             | ISelect Act              | ion]                                            |            |            |
| Competenc                                                                                                    | ies                                                                     | Qualifications                                                                                                    | Education                                                                                  | Mobility                 | Waivers                                         | CAN        |            |
| <ul> <li>Honors and</li> </ul>                                                                                                    | Award                                                                   | s                                                                                                    |                                                                                            |                          | <b></b>                                         | •          |            |
| <b>₽</b> Q                                                                                                    |                                                                         |                                                                                                    |                                                                                            |                          | 1-5 of 6 🗸                                      | ► ►        | View All   |
| ID                                                                                                    |                                                                         | Honor and Aw                                                                                                    | ard                                                                                        |                          | View                                            | History    |            |
| CGMA                                                                                                    |                                                                         | CG Unit Comm                                                                                                    | endation Ribbon                                                                            |                          |                                                 |            | Î          |
| CGMB                                                                                                    |                                                                         | CG Meritorious                                                                                                    | Unit Comm Ribbo                                                                            |                          |                                                 |            | Î          |
| CGMT                                                                                                    |                                                                         | CG Meritorious                                                                                                    | Team Comm Ribb                                                                             | 00                       |                                                 | 1          | Î          |
| CGNA                                                                                                    | GNA CG COMDT Ltr of Comm Rib                                            |                                                                                                    |                                                                                            |                          |                                                 |            | Î          |
| CGNH                                                                                                    |                                                                         | National Defen                                                                                                    | se Service Medal                                                                           |                          |                                                 |            | Î          |
| + Add Ne                                                                                                    | ew Honc                                                                 | ors and Awards                                                                                                    |                                                                                            |                          |                                                 |            |            |
|                                                                                                    |                                                                         |                                                                                                    |                                                                                            |                          |                                                 |            |            |
| To delete a<br>the <b>trashca</b><br>• Honors and<br>= Q                                                                                | n Hoi<br>I <b>n ico</b><br>d Awar                                       | nor/Award<br>on of the Ho                                                                                                    | that the mer<br>onor and Aw                                                                | nber has o<br>vard to be | only a sing<br>deleted.                         | gle insta  | nce of, cl |
| To delete a<br>the <b>trashca</b><br>• Honors and<br>(III)                                                                              | n Hoi<br>i <b>n ico</b><br>d Awar<br>Honor                              | nor/Award<br>on of the Ho<br>rds<br>and Award                                                                                                    | that the mer<br>onor and Aw                                                                | nber has c<br>vard to be | only a sing<br>deleted.                         | gle insta  | nce of, cl |
| To delete a<br>the <b>trashca</b><br>▼ Honors and                                                                                       | n Hoi<br>an ico<br>d Awar<br>Honor<br>CG Un                             | nor/Award<br>on of the Ho<br>rds<br>and Award<br>it Commendation                                                                                     | that the mer<br>onor and Aw                                                                | nber has o<br>vard to be | only a sing<br>deleted.                         | yle instat | nce of, cl |
| To delete a<br>the <b>trashca</b><br><b>Honors and</b><br><b>ID</b><br>CGMA<br>CGMB                                                     | n Hor<br>n ico<br>d Awar<br>Honor<br>CG Un                              | nor/Award<br>on of the Ho<br>rds<br>and Award<br>it Commendation<br>eritorious Unit Co                                                               | that the mer<br>onor and Aw                                                                | nber has o<br>vard to be | only a sing<br>deleted.<br>1-6 of 6 V<br>View H | gle insta  | nce of, cl |
| To delete a<br>the <b>trashca</b><br><b>Honors and</b><br><b>GMA</b><br>CGMB<br>CGMT                                                    | n Hon<br>in ico<br>d Awar<br>Honor<br>CG Un<br>CG Me                    | nor/Award<br>on of the Ho<br>ds<br>and Award<br>it Commendation<br>eritorious Unit Co<br>eritorious Team (                                           | that the mer<br>onor and Aw<br>n Ribbon<br>mm Ribbo                                        | nber has c<br>vard to be | only a sing<br>deleted.                         | sle instat | nce of, cl |
| To delete a<br>the <b>trashca</b><br>To delete a<br>the <b>trashca</b><br>Q<br>ID<br>CGMA<br>CGMB<br>CGMT<br>CGNA                       | n Hon<br>in ico<br>d Awar<br>Honor<br>CG Un<br>CG Me<br>CG Me           | nor/Award<br>on of the Ho<br>rds<br>and Award<br>it Commendation<br>eritorious Unit Co<br>eritorious Team (<br>DMDT Ltr of Corr                      | that the mer<br>onor and Aw<br>n Ribbon<br>mm Ribbo<br>Comm Ribbo                          | nber has c<br>yard to be | only a sing<br>deleted.                         | istory     | nce of, cl |
| To delete a<br>the <b>trashca</b><br>To delete a<br>the <b>trashca</b><br>CGMA<br>CGMA<br>CGMB<br>CGMT<br>CGNA<br>CGNH                  | n Hon<br>in ico<br>d Awar<br>Honor<br>CG Un<br>CG Me<br>CG CC<br>Nation | nor/Award<br>on of the Ho<br>rds<br>and Award<br>it Commendation<br>eritorious Unit Co<br>eritorious Team C<br>DMDT Ltr of Corr<br>al Defense Servi  | that the mer<br>onor and Aw<br>n Ribbon<br>comm Ribbo<br>im Ribbon<br>ce Medal             | nber has o<br>vard to be | only a sing<br>deleted.                         | istory     | nce of, cl |
| To delete a<br>the <b>trashca</b><br><b>Honors and</b><br><b>Honors and</b><br><b>D</b><br>CGMA<br>CGMB<br>CGMT<br>CGNA<br>CGNH<br>CGSD | Honor<br>CG Un<br>CG Me<br>CG CC<br>Nation                              | nor/Award<br>on of the Ho<br>rds<br>and Award<br>it Commendation<br>eritorious Unit Co<br>eritorious Team Co<br>DMDT Ltr of Corr<br>al Defense Servi | that the mer<br>onor and Aw<br>n Ribbon<br>mm Ribbo<br>Comm Ribbo<br>im Ribbon<br>ce Medal | nber has o<br>vard to be | only a sing<br>deleted.                         | yle instat | nce of, cl |

### Procedures,

continued

| Step |                                                                                                   | Action                             |              |        |  |  |  |  |  |  |  |
|------|---------------------------------------------------------------------------------------------------|------------------------------------|--------------|--------|--|--|--|--|--|--|--|
| 6    | A warning prompt                                                                                  | will display. Click OK to continue | •            |        |  |  |  |  |  |  |  |
|      | Delete current/selected rows from this page? The delete will occur when the transaction is saved. |                                    |              |        |  |  |  |  |  |  |  |
|      | OK Cancel                                                                                         |                                    |              |        |  |  |  |  |  |  |  |
|      |                                                                                                   |                                    |              |        |  |  |  |  |  |  |  |
|      |                                                                                                   |                                    |              |        |  |  |  |  |  |  |  |
| 7    | Click Save.                                                                                       |                                    |              |        |  |  |  |  |  |  |  |
|      | Competencies                                                                                      | Qualifications Education Mobility  | Waivers (    | CAN    |  |  |  |  |  |  |  |
|      | Honors and Awards                                                                                 | S                                  | 5 - 65 - N   |        |  |  |  |  |  |  |  |
|      | ttip Q                                                                                            |                                    | -5 of 5 🚩 🕨  | View 5 |  |  |  |  |  |  |  |
|      | ID                                                                                                | Honor and Award                    | View History |        |  |  |  |  |  |  |  |
|      | CGMA                                                                                              | CG Unit Commendation Ribbon        |              | Î      |  |  |  |  |  |  |  |
|      | CGMT                                                                                              | CG Meritorious Team Comm Ribbo     |              |        |  |  |  |  |  |  |  |
|      | CGNA                                                                                              | CG COMDT Ltr of Comm Ribbon        |              | Î      |  |  |  |  |  |  |  |
|      | CGNH                                                                                              | National Defense Service Medal     |              | î      |  |  |  |  |  |  |  |
|      | CGSD                                                                                              | CG Good Conduct Medal              |              | Î      |  |  |  |  |  |  |  |
|      | + Add New Honors a                                                                                | nd Awards                          |              |        |  |  |  |  |  |  |  |
|      | Language Skills                                                                                   |                                    |              |        |  |  |  |  |  |  |  |
|      | <ul> <li>Add New Language</li> </ul>                                                              | e Skills                           |              |        |  |  |  |  |  |  |  |
|      | Licenses and Cert                                                                                 | tifications                        |              |        |  |  |  |  |  |  |  |
|      | Add New Licenses                                                                                  | and Certifications                 |              |        |  |  |  |  |  |  |  |
|      | Memberships                                                                                       |                                    |              |        |  |  |  |  |  |  |  |
|      | Add New Members                                                                                   | hips                               |              |        |  |  |  |  |  |  |  |
|      | Tests or Examinati     Add New Tests or E                                                         | ons<br>Examinations                |              |        |  |  |  |  |  |  |  |
|      | Courses & Trainir                                                                                 | 19                                 |              |        |  |  |  |  |  |  |  |
|      | Additional Training                                                                               | -                                  |              |        |  |  |  |  |  |  |  |
|      | <ul> <li>Add New Additional</li> </ul>                                                            | I Training                         |              |        |  |  |  |  |  |  |  |
|      | Save                                                                                              |                                    |              |        |  |  |  |  |  |  |  |
|      | Return to Search                                                                                  |                                    |              |        |  |  |  |  |  |  |  |
|      | Return to Search                                                                                  |                                    |              |        |  |  |  |  |  |  |  |
|      |                                                                                                   |                                    |              |        |  |  |  |  |  |  |  |

### Procedures,

| Competencies Qualifications   Education Mobility   Waivers CAN     Competencies Qualifications   Education Mobility   Waivers CAN     Honors and Awards   CGMA CG Unit Commendation Ribbon   CGMA CG Cond Control Team Comm Ribbo   CGNA CG COMDT Ltr of Comm Ribbon   CGNH National Defense Service Medal   CGSD CG Good Conduct Medal     + Add New Honors and Awards   + Language Skills   + Add New Licenses and Certifications   + Add New Licenses and Certifications   + Add New Tests or Examinations   + Add New Tests or Examinations   + Add New Tests or Examinations   + Add New Additional Training                                                                                                    | man saved a sor                     | firmation mag        | Action           | mlay Cli      | al Datum t           | a Saamah ta |
|----------------------------------------------------------------------------------------------------|-------------------------------------|----------------------|------------------|---------------|----------------------|-------------|
| ✓ You have successfully saved those profile changes that do not require approval.         Competencies       Qualifications       Education       Mobility       Waivers       CAN         ▼ Honors and Awards         ID       Honor and Award       View History         CGMA       CG Unit Commendation Ribbon       Implement       Implement         CGMA       CG Unit Commendation Ribbon       Implement       Implement         CGMA       CG COMDT Ltr of Comm Ribbon       Implement       Implement         CGNA       CG COMDT Ltr of Comm Ribbon       Implement       Implement         CGSD       CG Good Conduct Medal       Implement       Implement         +       Add New Honors and Awards       >       Language Skills       +         +       Licenses and Certifications       +       Add New Language Skills       +         +       Add New Lenses and Certifications       +       Add New Tests or Examinations       +         +       Add New Tests or Examinations       +       Add New Additional Training         +       Add New Additional Training       +       Add New Additional Training                                                                                                    | exit the member's                   | profile.             | sage will dis    | splay. Ch     | ck <b>Kelu</b> ffi i | o Search to |
| Competencies       Qualifications       Education       Mobility       Waivers       CAN <ul> <li>Honors and Awards</li> <li>Q</li> <li>Honor and Award</li> <li>View History</li> <li>CGMA</li> <li>CG Unit Commendation Ribbon</li> <li>CGMT</li> <li>CG Maritorious Team Comm Ribbo</li> <li>CGNA</li> <li>CG COMDT Ltr of Comm Ribbon</li> <li>CGNH</li> <li>National Defense Service Medal</li> <li>CGSD</li> <li>CG Good Conduct Medal</li> <li>CGSD</li> <li>CG Good Conduct Medal</li> <li>CGSD</li> <li>Add New Licenses and Certifications</li> <li>Memberships</li> <li>Tests or Examinations</li> <li>Courses &amp; Training</li> <li>Add New Tests or Examinations</li> <li>Courses &amp; Training</li> <li>Add New Additional Training</li> <li>Add New Additional Training</li> <li>Add New Additional Training</li> <li>Add New Additional Training</li> <li>Add New Additional Training</li> <li>Mathematical Conduct Additional Training</li> <li>Courses &amp; Training</li> <li>Coursea Additional Training</li> <li>Coursea</li></ul>                                    | 🗹 You have successf                 | ully saved those pro | ofile changes th | at do not req | uire approval.       |             |
| ▼ Honors and Awards   ID Honor and Award   ID Honor and Award   CGMA CG Unit Commendation Ribbon   CGMA CG Meritorious Team Comm Ribbo   CGNA CG COMDT Ltr of Comm Ribbon   CGNH National Defense Service Medal   CGSD CG Good Conduct Medal   CGSD CG Good Conduct Medal   + Add New Honors and Awards   > Language Skills   + Licenses and Certifications   + Add New Licenses and Certifications   + Add New Memberships   > Tests or Examinations   > Courses & Training   + Add New Additional Training                                                                                                    | Competencies                        | Qualifications       | Education        | Mobility      | Waivers              | CAN         |
| Q Honor and Award View History   ID Honor and Award View History   CGMA CG Unit Commendation Ribbon III   CGMA CG Meritorious Team Comm Ribbo IIII   CGNA CG COMDT Ltr of Comm Ribbon IIII   CGNH National Defense Service Medal IIIII   CGSD CG Good Conduct Medal IIIIIIIIIIIIIIIIIIIIIIIIIIIIIIIIIIII                                                                                                    | <ul> <li>Honors and Awar</li> </ul> | ds                   |                  |               |                      |             |
| IDHonor and AwardView HistoryCGMACG Unit Commendation RibbonIIICGMTCG Meritorious Team Comm RibboIIIICGNACG COMDT Ltr of Comm RibbonIIIICGNHNational Defense Service MedalIIIIIIIIIIIIIIIIIIIIIIIIIIIIIIIII                                                                                                    | BF Q                                |                      |                  |               | 1-5 of 5 🔽 🕨         | View 5      |
| CGMACG Unit Commendation RibbonImage: CG Martine CG Meritorious Team Comm RibboImage: CG Meritorious Team Comm RibbonImage: CG Meritorious Team Comm Ribbon< | ID                                  | Honor and Awar       | d                |               | View Histor          | у           |
| CGMT CG Meritorious Team Comm Ribbo   CGNA CG COMDT Ltr of Comm Ribbon   CGNH National Defense Service Medal   CGSD CG Good Conduct Medal   CGSD CG Good Conduct Medal   + Add New Honors and Awards   + Language Skills   + Language Skills   + Licenses and Certifications   + Add New Licenses and Certifications   + Add New Licenses and Certifications   + Add New Memberships   + Tests or Examinations   + Add New Tests or Examinations   + Courses & Training   + Add New Additional Training                                                                                                    | CGMA                                | CG Unit Commen       | dation Ribbon    |               |                      | Î           |
| CGNA CG COMDT Ltr of Comm Ribbon Image: CGNH   National Defense Service Medal Image: CGSD   CGSD CG Good Conduct Medal   Add New Honors and Awards   Add New Honors and Awards   Language Skills   Add New Language Skills   Licenses and Certifications   Add New Licenses and Certifications   Memberships   Add New Memberships   Tests or Examinations   Add New Tests or Examinations   Courses & Training   Add New Additional Training                                                                                                    | CGMT                                | CG Meritorious Te    | eam Comm Ribbo   | þ             |                      |             |
| CGNH National Defense Service Medal   CGSD CG Good Conduct Medal   CG Good Conduct Medal Image Service Medal   Add New Honors and Awards   Language Skills   Language Skills   Add New Language Skills   Licenses and Certifications   Add New Licenses and Certifications   Add New Licenses and Certifications   Add New Licenses and Certifications   Add New Memberships   Tests or Examinations   Add New Tests or Examinations   Courses & Training   Add New Additional Training                                                                                                    | CGNA                                | CG COMDT Ltr of      | f Comm Ribbon    |               |                      | Û           |
| CGSD CG Good Conduct Medal   + Add New Honors and Awards   • Language Skills   + Add New Language Skills   • Licenses and Certifications   + Add New Licenses and Certifications   • Memberships   + Add New Memberships   • Tests or Examinations   + Add New Tests or Examinations   • Courses & Training   + Add New Additional Training                                                                                                    | CGNH                                | National Defense     | Service Medal    |               |                      | Î           |
| <ul> <li>Add New Honors and Awards</li> <li>Language Skills</li> <li>Add New Language Skills</li> <li>Licenses and Certifications</li> <li>Add New Licenses and Certifications</li> <li>Memberships</li> <li>Add New Memberships</li> <li>Tests or Examinations</li> <li>Add New Tests or Examinations</li> <li>Courses &amp; Training</li> <li>Add New Additional Training</li> <li>Add New Additional Training</li> </ul>                                                                                                    | CGSD                                | CG Good Conduc       | t Medal          |               |                      | Î           |
| <ul> <li>Language Skills</li> <li>Add New Language Skills</li> <li>Licenses and Certifications</li> <li>Add New Licenses and Certifications</li> <li>Memberships</li> <li>Add New Memberships</li> <li>Tests or Examinations</li> <li>Add New Tests or Examinations</li> <li>Courses &amp; Training</li> <li>Add New Additional Training</li> <li>Add New Additional Training</li> </ul>                                                                                                    | + Add New Honors                    | and Awards           |                  |               |                      | I           |
| <ul> <li>Add New Language Skills</li> <li>Licenses and Certifications</li> <li>Add New Licenses and Certifications</li> <li>Memberships</li> <li>Add New Memberships</li> <li>Tests or Examinations</li> <li>Add New Tests or Examinations</li> <li>Courses &amp; Training</li> <li>Add New Additional Training</li> <li>Add New Additional Training</li> </ul>                                                                                                    | Language Skills                     |                      |                  |               |                      |             |
| <ul> <li>Licenses and Certifications</li> <li>Add New Licenses and Certifications</li> <li>Memberships</li> <li>Add New Memberships</li> <li>Tests or Examinations</li> <li>Add New Tests or Examinations</li> <li>Courses &amp; Training</li> <li>Additional Training</li> <li>Add New Additional Training</li> </ul>                                                                                                    | Add New Langua                      | ge Skills            |                  |               |                      |             |
| <ul> <li>Add New Licenses and Certifications</li> <li>Memberships</li> <li>Add New Memberships</li> <li>Tests or Examinations</li> <li>Add New Tests or Examinations</li> <li>Courses &amp; Training</li> <li>Additional Training</li> <li>Add New Additional Training</li> </ul>                                                                                                    | Licenses and Ce                     | ertifications        |                  |               |                      |             |
| <ul> <li>Memberships</li> <li>Add New Memberships</li> <li>Tests or Examinations</li> <li>Add New Tests or Examinations</li> <li>Courses &amp; Training</li> <li>Additional Training</li> <li>Add New Additional Training</li> </ul>                                                                                                    | + Add New License                   | s and Certifications |                  |               |                      |             |
| <ul> <li>Add New Memberships</li> <li>Tests or Examinations</li> <li>Add New Tests or Examinations</li> <li>Courses &amp; Training</li> <li>Additional Training</li> <li>Add New Additional Training</li> </ul>                                                                                                    | Memberships                         |                      |                  |               |                      |             |
| <ul> <li>Tests or Examinations</li> <li>Add New Tests or Examinations</li> <li>Courses &amp; Training</li> <li>Additional Training</li> <li>Add New Additional Training</li> </ul>                                                                                                    | + Add New Membe                     | rships               |                  |               |                      |             |
| <ul> <li>Add New Tests or Examinations</li> <li>Courses &amp; Training</li> <li>Additional Training</li> <li>Add New Additional Training</li> </ul>                                                                                                    | Tests or Examina                    | tions                |                  |               |                      |             |
| <ul> <li>Courses &amp; Training</li> <li>Additional Training</li> <li>Add New Additional Training</li> </ul>                                                                                                    | + Add New Tests o                   | r Examinations       |                  |               |                      |             |
| Additional Training     Add New Additional Training                                                                                                    | Courses & Train                     | ing                  |                  |               |                      |             |
| Add New Additional Training                                                                                                    | Additional Trainit                  | -                    |                  |               |                      |             |
| • Add Hold Hanning                                                                                                    | Add New Addition                    | ng<br>Nal Training   |                  |               |                      |             |
| Cauca                                                                                                    | Cauca                               | la training          |                  |               |                      |             |
|                                                                                                    | Return to Search                    |                      |                  |               |                      |             |

| Introduction             | This section provides the procedures for deleting one instance of an honor/award when multiple instances exist in Direct Access (DA).<br><b>NOTE:</b> The user must have the CG Admin Technician or CG Admin Supervisor functional role to delete an Honor/Award.                                                                                                    |
|--------------------------|----------------------------------------------------------------------------------------------------|
| Important<br>Information | If the user attempts to delete an Honor/Award using the trashcan icon<br>when multiple instances exist, this warning prompt will display. Click<br>OK and continue with this section of the guide.<br>You cannot delete an item with Multiple instances. You MUST delete them individually in the details page.<br>The PeopleCode program executed an Error statement, which has produced this message. |

As with any delete function, use extreme caution when deleting transactions. It is possible to delete the wrong record(s), especially if the member has multiple instances of the same Honor/Award. If the record is erroneously deleted, it will have to be recreated.

**NOTE:** If this is an Honor/Award that has just been entered, the minus (–) button used to delete some records will not appear until the user leaves the page and returns. The easiest resolution is to click **Return to Search** and then re-enter the member's profile.

| Procedu | res See below.                 |            |  |  |  |  |  |  |
|---------|--------------------------------|------------|--|--|--|--|--|--|
| Step    | Action                         |            |  |  |  |  |  |  |
| 1       | Click on the Core HR           | `ile.      |  |  |  |  |  |  |
| 1.5     | Select the <b>Person Profi</b> | es option. |  |  |  |  |  |  |
|         | 📔 Person Profiles              |            |  |  |  |  |  |  |
|         | Emergency Contact              |            |  |  |  |  |  |  |
|         | PHS Member Info Report         |            |  |  |  |  |  |  |
|         | 📄 Personal Data                |            |  |  |  |  |  |  |
|         | E Statement of Creditable Svc  |            |  |  |  |  |  |  |
|         | Identification Data            |            |  |  |  |  |  |  |
|         | Disciplinary Actions           |            |  |  |  |  |  |  |
|         | E Disciplinary Action Report   |            |  |  |  |  |  |  |

\_\_\_\_\_

Procedures,

| Step |                              |                  |                  | Actio              | n                         |             |                 |          |
|------|------------------------------|------------------|------------------|--------------------|---------------------------|-------------|-----------------|----------|
| 2    | Enter the                    | member's         | Empl ID.         | The Correc         | e <b>t History</b> box    | is checke   | d by de         | fault.   |
|      | Click Sea                    | nrch.            |                  |                    |                           |             |                 |          |
|      | Person P                     | rofiles          |                  |                    |                           |             |                 |          |
|      | Enter any info               | ormation you hav | e and click Sear | ch. Leave fields b | lank for a list of all va | ues.        |                 |          |
|      | Find ar                      | n Existing Value |                  |                    |                           |             |                 |          |
|      | Search C                     | Criteria         |                  |                    |                           |             |                 |          |
|      |                              | Empl ID          | begins with      | 1234567            | Q                         |             |                 |          |
|      |                              | Profile Type     | begins with      |                    | Q                         |             |                 |          |
|      |                              | Name             | begins with      |                    |                           |             |                 |          |
|      |                              | Last Name        | begins with      |                    |                           |             |                 |          |
|      | Alternate Cl                 | haracter Name    | begins with      |                    |                           |             |                 |          |
|      | □ Include H                  | listory Corre    | ect History      | Case Sensitive     |                           |             |                 |          |
|      | Search                       | Clear Ba         | sic Search 🛛 🛱   | Save Search Crite  | eria                      |             |                 |          |
|      |                              |                  |                  |                    |                           | ]           |                 |          |
| 3    | The mem                      | ber's Perso      | n Profile p      | age will dis       | play. Click th            | e Qualific  | ations          | tab.     |
|      | Person Pr                    | rofile           |                  |                    |                           |             |                 |          |
|      |                              |                  | Empl ID 1234     | 1567               | Angel                     |             |                 |          |
|      |                              | Pr<br>*Pro       | file Status      | RSON               | Person                    |             |                 |          |
|      |                              | *D               | escription An    |                    | ×                         |             |                 |          |
|      |                              |                  |                  |                    | ^                         |             |                 |          |
|      |                              | Comments         |                  | Profile Ac         | tions [Select Action]     |             |                 |          |
|      | Compete                      | encies Qual      | ifications       | ducation Mol       | bility Waivers            | CAN         |                 |          |
|      | <ul> <li>Competer</li> </ul> | ncies            |                  |                    |                           |             |                 |          |
|      | <b>≣</b> , Q                 |                  |                  |                    |                           | 4 of 4      |                 | View All |
|      | ID                           | Competency       |                  | *Effective Date    | Evaluation Type           | Proficiency | View<br>History |          |
|      | EPMEE7                       | EPME E7 ERAT     | ſS               | 01/16/2020         | Approved/Official         | Good        | ŧ.              | Î        |
|      | PAO                          | Payment Approv   | ving Official    | 04/07/2015         | Approved/Official         | Good        |                 | Î        |
|      | YNC                          | YNC ERATS        |                  | 01/10/2020         | Approved/Official         | Good        | <b>*</b>        | Î        |
|      | YNL1                         | Legal Techician  |                  | 08/19/2011         | Approved/Official         | Good        |                 | Î        |
|      | L                            |                  |                  |                    | 1                         |             |                 |          |

Procedures,

continued

|                                |                 | Α                         | ction              |               |                                         |  |
|--------------------------------|-----------------|---------------------------|--------------------|---------------|-----------------------------------------|--|
| The member                     | 's first 5 Ho   | onors and Awa             | rds will display.  | It may be nec | essary to                               |  |
| Click View A                   | All if more t   | han 5 awards e            | exist.             |               |                                         |  |
| Person Pro                     | nie<br>         |                           | Angel              |               |                                         |  |
|                                | Empl            | ID 1234567                |                    |               |                                         |  |
|                                | Profile Ty      | pe PERSON                 | Person             |               |                                         |  |
|                                | ^Profile Stat   | us Active 🖌               |                    |               |                                         |  |
|                                | *Descripti      | on Angel                  | ×                  |               |                                         |  |
| 🖨 Print 🕫 Cor                  | nments          | Profile Actio             | ns [Select Action] |               | > >>>>>>>>>>>>>>>>>>>>>>>>>>>>>>>>>>>>> |  |
| Competenc                      | ies Qualifi     | cations Educat            | ion Mobility       | Waivers CAN   | 4                                       |  |
| <ul> <li>Honors and</li> </ul> | Awards          |                           |                    |               |                                         |  |
| <b>■</b> , Q                   |                 |                           | ∢ ∢ 1-5            | of 9 🗸 🕨      | View All                                |  |
| ID                             | Hono            | or and Award              |                    | View History  |                                         |  |
| CGGWOTS                        | Globa           | al War Terror Service     | Medl               |               | Î                                       |  |
| CGHC                           | CG A            | chievement Medal          | <b>1</b><br>1      | Î             |                                         |  |
| CGMB                           | CG N            | leritorious Unit Comm     |                    | Î             |                                         |  |
| CGMN                           | CG P            | CG Pistol Marksman Ribbon |                    |               |                                         |  |
| CGMT                           | CG M            | leritorious Team Com      | m Ribbo            |               | Î                                       |  |
| + Add No                       | ew Honors and A | wards                     |                    | 1             | 1                                       |  |
|                                |                 |                           |                    |               |                                         |  |

Procedures,

continued

|                                   | Action                                                     |                               |            |                 |             |  |  |  |  |  |
|-----------------------------------|------------------------------------------------------------|-------------------------------|------------|-----------------|-------------|--|--|--|--|--|
| Select the Hon                    | or and Award i                                             | n which one                   | of the ins | tances needs to | be deleted. |  |  |  |  |  |
| Competencies                      | Competencies Qualifications Education Mobility Waivers CAN |                               |            |                 |             |  |  |  |  |  |
| <ul> <li>Honors and Aw</li> </ul> | ards                                                       |                               |            |                 |             |  |  |  |  |  |
| lang Q                            |                                                            |                               |            | 1-9 of 9 🔽      | View 5      |  |  |  |  |  |
| ID                                | Honor and Awa                                              | ard                           |            | View History    |             |  |  |  |  |  |
| CGGWOTS                           | Global War Terr                                            | or Service Medl               |            |                 | â           |  |  |  |  |  |
| CGHC                              | CG Achievemer                                              | nt Medal                      |            |                 | Î           |  |  |  |  |  |
| CGMB                              | CG Meritorious                                             | Unit Comm Ribbo               |            |                 | Â           |  |  |  |  |  |
| CGMN                              | CG Pistol Marks                                            | man Ribbon                    |            |                 | Â           |  |  |  |  |  |
| CGMT                              | CG Meritorious                                             | Team Comm Ribb                | 00         |                 | Â           |  |  |  |  |  |
| CGNA                              | CG COMDT Ltr                                               | of Comm Ribbon                |            |                 | Â           |  |  |  |  |  |
| CGNH                              | National Defens                                            | e Service Medal               |            |                 | Â           |  |  |  |  |  |
| CGPUC                             | CG Presidential                                            | CG Presidential Unit Citation |            |                 |             |  |  |  |  |  |
| CGSD                              | CG Good Cond                                               | uct Medal                     |            | I.              | Î           |  |  |  |  |  |
| + Add New H                       | Honors and Awards                                          |                               |            |                 |             |  |  |  |  |  |

Procedures,

continued

| play all the re    | for this                                                                                                    | Uono                                                                                                    | r and Aw                                                                                                    | and                                                                                                    |                                                                                                    |                                                                                                    |
|--------------------|----------------------------------------------------------------------------------------------------|----------------------------------------------------------------------------------------------------|----------------------------------------------------------------------------------------------------|----------------------------------------------------------------------------------------------------|----------------------------------------------------------------------------------------------------|----------------------------------------------------------------------------------------------------|
| play all the re    | ows for this                                                                                                    | 5 10110                                                                                                    | r and Aw                                                                                                    | aru.                                                                                                    |                                                                                                    |                                                                                                    |
| Awards             |                                                                                                    |                                                                                                    |                                                                                                    |                                                                                                    |                                                                                                    |                                                                                                    |
| Empl ID            | 1234567                                                                                                    |                                                                                                    | Ang                                                                                                    | jel                                                                                                    |                                                                                                    |                                                                                                    |
| Profile Type       | PERSON                                                                                                    |                                                                                                    | Per                                                                                                    | son                                                                                                    |                                                                                                    |                                                                                                    |
| ect OK to apply ch | anges and retu                                                                                                    | ırn. Select                                                                                                    | Cancel to re                                                                                                    | eturn w                                                                                                    | ithout                                                                                                    | any changes                                                                                                    |
|                    | Q                                                                                                    | (                                                                                                    | 1 of 5 🗸                                                                                                    | ►                                                                                                    |                                                                                                    | View All                                                                                                    |
| 05/26/2020         |                                                                                                    |                                                                                                    |                                                                                                    |                                                                                                    |                                                                                                    | + -                                                                                                    |
| CGHC               |                                                                                                    | CG Achie                                                                                                    | evement Med                                                                                                    | lal                                                                                                    |                                                                                                    |                                                                                                    |
| Active             | $\checkmark$                                                                                                    |                                                                                                    |                                                                                                    |                                                                                                    |                                                                                                    |                                                                                                    |
| 05/26/2020         |                                                                                                    |                                                                                                    |                                                                                                    |                                                                                                    |                                                                                                    |                                                                                                    |
| 06/01/2015         |                                                                                                    |                                                                                                    |                                                                                                    |                                                                                                    |                                                                                                    |                                                                                                    |
| 06/30/2020         |                                                                                                    |                                                                                                    |                                                                                                    |                                                                                                    |                                                                                                    |                                                                                                    |
| BASE CLEVELA       | ND                                                                                                    |                                                                                                    |                                                                                                    |                                                                                                    |                                                                                                    | Č                                                                                                    |
| 240 characters re  | maining                                                                                                    |                                                                                                    |                                                                                                    |                                                                                                    |                                                                                                    |                                                                                                    |
| Can                | icel                                                                                                    |                                                                                                    |                                                                                                    |                                                                                                    |                                                                                                    |                                                                                                    |
|                    | Awards<br>Empl ID<br>Profile Type<br>ect OK to apply ch<br>05/26/2020<br>CGHC<br>Active<br>05/26/2020<br>06/01/2015<br>06/30/2020<br>BASE CLEVELA<br>240 characters re<br>Car | Awards<br>Empl ID 1234567<br>Profile Type PERSON<br>ect OK to apply changes and retu<br>05/26/2020<br>CGHC<br>Active<br>05/26/2020<br>06/01/2015<br>06/30/2020<br>EASE CLEVELAND<br>240 characters remaining | Awards<br>Empl ID 1234567<br>Profile Type PERSON<br>ect OK to apply changes and return. Select<br>O5/26/2020<br>CGHC<br>Active<br>O5/26/2020<br>CGHC<br>O5/26/2020<br>CGHC<br>O5/26/2020<br>CGHC<br>CG Achie<br>O5/26/2020<br>Example C<br>O5/26/2020<br>CG Achie<br>O5/26/2020<br>CG Achie<br>O5/26/2020<br>CG Achie<br>O5/26/2020<br>Example C<br>CG Achie<br>O5/26/2020<br>Example C<br>CG Achie<br>O5/26/2020<br>Example C<br>CG Achie<br>O5/26/2020<br>Example C<br>CG Achie<br>O5/26/2020<br>Example C<br>CG Achie<br>O5/26/2020<br>Example C<br>CG Achie<br>O5/26/2020<br>Example C<br>CG Achie<br>O5/26/2020<br>Example C<br>CG Achie<br>O5/26/2020<br>CG Achie<br>O5/26/2020<br>Example C<br>CG Achie<br>O5/26/2020<br>Example C<br>CG Achie<br>O5/26/2020<br>Example C<br>CG Achie<br>O5/26/2020<br>Example C<br>CG Achie<br>O5/26/2020<br>Example C<br>CG Achie<br>O5/26/2020<br>Example C<br>CG Achie<br>O5/26/2020<br>Example C<br>CG Achie<br>O5/26/2020<br>Example C<br>CG Achie<br>O5/26/2020<br>Example C<br>CG Achie<br>O5/26/2020<br>Example C<br>CG Achie<br>O5/26/2020<br>Example C<br>CG Achie<br>CG Achie<br>CG Achie<br>O5/26/2020<br>Example C<br>CG Achie<br>CG Achie<br>C<br>CG Achie<br>C<br>CG Achie<br>C<br>CG Achie<br>C<br>C<br>C<br>C<br>C<br>C<br>C<br>C<br>C<br>C<br>C<br>C<br>C | Awards Empl ID 1234567 Ang Profile Type PERSON Per ect OK to apply changes and return. Select Cancel to re 05/26/2020 CGHC CGHC CGAchievement Med 05/26/2020 CGHC 05/26/2020 CGHC 05/26/2020 CGHC 05/26/2020 CGHC CG Achievement Med 05/26/2020 CGHC CG Achievement Med 05/26/2020 CGHC CGHC CG Achievement Med 05/26/2020 CGHC CGHC CG Achievement Med CGHC CGHC CGHC CGHC CGHC CGHC CGHC CGH | play all the rows for this Honor and Award.     Awards   Empl ID 1234567   Profile Type   PERSON   Person   ect OK to apply changes and return. Select Cancel to return w   05/26/2020   05/26/2020   05/26/2020   05/26/2020   05/26/2020   05/26/2020   06/01/2015   06/30/2020   Empl ID 1234567   Angel   Profile Type   PERSON   Person   ect OK to apply changes and return. Select Cancel to return w   05/26/2020   06/01/2015   06/30/2020   EMASE CLEVELAND   240 characters remaining | play all the rows for this Honor and Award.<br>Awards<br>Empl ID 1234567 Angel<br>Profile Type PERSON Person<br>ect OK to apply changes and return. Select Cancel to return without<br>05/26/2020<br>CGHC CG Achievement Medal<br>Active<br>05/26/2020<br>06/01/2015<br>06/30/2020<br>BASE CLEVELAND<br>240 characters remaining<br>Cancel |

Procedures,

continued

|                      | A                        | Act: | ion   |        |      |         |   |   |                        |        |
|----------------------|--------------------------|------|-------|--------|------|---------|---|---|------------------------|--------|
| Locate the row to b  | e deleted and click      | th   | e (–) | ) bu   | itto | n.      |   |   |                        |        |
| Details              | (                        | Q    |       | •      | 4    | 1-5 of  | 5 | • | $\left\ \cdot\right\ $ | View 1 |
| *Award Approval Date | 05/26/2020               |      |       |        |      |         |   |   |                        | + -    |
| Honor and Award      | CGHC                     |      | CG A  | chieve | emen | t Medal |   |   |                        |        |
| *Status              | Active 🗸                 |      |       |        |      |         |   |   |                        |        |
| *Date Entered        | 05/26/2020               |      |       |        |      |         |   |   |                        |        |
| From Date            | 06/01/2015               |      |       |        |      |         |   |   |                        |        |
| To Date              | 06/30/2020               |      |       |        |      |         |   |   |                        |        |
| Grantor              | BASE CLEVELAND           |      |       |        |      |         |   | ¢ |                        |        |
|                      | 240 characters remaining |      |       |        |      |         |   |   |                        |        |
| *Award Approval Date | 01/31/2017               |      |       |        |      |         |   |   |                        | + -    |
| Honor and Award      | CGHC                     |      | CG A  | chieve | emen | t Medal |   |   |                        |        |
| *Status              | Active 🗸                 |      |       |        |      |         |   |   |                        |        |
| *Date Entered        | 01/31/2017               |      |       |        |      |         |   |   |                        |        |
| From Date            | 01/01/2016               |      |       |        |      |         |   |   |                        |        |
| To Date              | 12/31/2016               |      |       |        |      |         |   |   |                        |        |
| Grantor              | BASE CLEVELAND           |      |       |        |      |         |   | * |                        |        |
|                      | 240 characters remaining |      |       |        |      |         |   |   |                        |        |
| *Award Approval Date | 05/12/2015               |      |       |        |      |         |   |   |                        | + -    |
| Honor and Award      | CGHC                     |      | CG A  | chieve | emen | t Medal |   |   |                        |        |
| *Status              | Active 🔽                 |      |       |        |      |         |   |   |                        |        |
| *Date Entered        | 05/12/2015               |      |       |        |      |         |   |   |                        |        |
| From Date            | 01/01/2014               |      |       |        |      |         |   |   |                        |        |
| To Date              | 07/31/2015               |      |       |        |      |         |   |   |                        |        |
| Grantor              | CGDNINE                  |      |       |        |      |         |   | * |                        |        |
|                      | 247 characters remaining |      |       |        |      |         |   |   |                        |        |
| *Award Approval Data | 05/21/2012               |      |       |        |      |         |   |   |                        | + -    |

Procedures,

continued

| Step | Action                                                                                            |
|------|---------------------------------------------------------------------------------------------------|
| 8    | A warning prompt will display. Click <b>OK</b> to continue.                                       |
|      | Delete current/selected rows from this page? The delete will occur when the transaction is saved. |

Procedures,

continued

| tep |                      |                           | Action               |                       |          |
|-----|----------------------|---------------------------|----------------------|-----------------------|----------|
|     | Click OK.            |                           |                      |                       |          |
|     | Details              | Q                         | 1-4 of 4             | $\models = \models [$ | View 1   |
|     |                      |                           |                      |                       |          |
|     | *Award Approval Date | 05/26/2020                | CG Ashievement Medal |                       | <b>T</b> |
|     | Honor and Award      | CGHC                      | CO Achievement Medal |                       |          |
|     | *Data Estand         | Active                    | 1                    |                       |          |
|     | *Date Entered        |                           |                      |                       |          |
|     | From Date            | 06/01/2015                |                      |                       |          |
|     | To Date<br>Granter   | 06/30/2020                |                      |                       |          |
|     | Grantor              | BASE CLEVELAND            |                      |                       |          |
|     |                      | 240 characters remaining  |                      |                       |          |
|     | *Award Approval Date | 05/12/2015                |                      |                       | + -      |
|     | Honor and Award      | ССНС                      | CG Achievement Medal |                       |          |
|     | *Status              | Active 🔽                  |                      |                       |          |
|     | *Date Entered        | 05/12/2015                |                      |                       |          |
|     | From Date            | 01/01/2014                |                      |                       |          |
|     | To Date              | 07/31/2015                |                      |                       |          |
|     | Grantor              | CGDNINE                   |                      | Ľ                     |          |
|     |                      | 247 characters remaining  |                      |                       |          |
|     |                      | 2 fr characters remaining |                      |                       |          |
|     | *Award Approval Date | 05/21/2012                |                      |                       | + -      |
|     | Honor and Award      | ССНС                      | CG Achievement Medal |                       |          |
|     | *Status              | Active                    |                      |                       |          |
|     | *Date Entered        | 05/21/2012                |                      |                       |          |
|     | From Date            | 07/01/2009                |                      |                       |          |
|     | To Date              | 05/20/2012                |                      | æ                     |          |
|     | Grantor              | PSC                       |                      |                       |          |
|     |                      | 251 characters remaining  |                      |                       |          |
|     | *Award Approval Date | 06/12/2009                |                      |                       | + -      |
|     | Honor and Award      | сенс                      | CG Achievement Medal |                       |          |
|     | *Status              | Active 🔽                  |                      |                       |          |
|     | *Date Entered        | 06/12/2009                |                      |                       |          |
|     | From Date            | 07/01/2006                |                      |                       |          |
|     | To Date              | 06/12/2009                |                      |                       |          |
|     | Grantor              | TRACEN Cape May           |                      | ۲                     |          |
|     |                      | 239 characters remaining  |                      |                       |          |
|     |                      | g                         |                      |                       |          |
|     | ок                   | Cancel                    |                      |                       |          |

Procedures,

continued

| Step |                                                                                                    | Action                                                                                        |              |          |
|------|----------------------------------------------------------------------------------------------------|-----------------------------------------------------------------------------------------------|--------------|----------|
| 10   | Click Save.                                                                                                    |                                                                                               |              |          |
|      | Competencies                                                                                                    | Qualifications Education Mobility                                                             | Waivers CAN  |          |
|      | <ul> <li>Honors and Awards</li> </ul>                                                                                                    |                                                                                               |              |          |
|      | <b>₽</b> Q                                                                                                    |                                                                                               | 5 of 9 🗸 🕨 🕨 | View All |
|      | ID                                                                                                    | Honor and Award                                                                               | View History |          |
|      | CGGWOTS                                                                                                    | Global War Terror Service Medl                                                                |              | Î        |
|      | СGHC                                                                                                    | CG Achievement Medal                                                                          |              | Û        |
|      | CGMB                                                                                                    | CG Meritorious Unit Comm Ribbo                                                                |              | î        |
|      | CGMN                                                                                                    | CG Pistol Marksman Ribbon                                                                     |              | î        |
|      | CGMT                                                                                                    | CG Meritorious Team Comm Ribbo                                                                | <b>P</b>     | Û        |
|      | <ul> <li>Add New Honors and</li> <li>Language Skills</li> <li>Add New Language</li> <li>Licenses and Certii</li> <li>Add New Licenses and</li> <li>Memberships</li> <li>Add New Memberships</li> <li>Add New Tests or Examination</li> <li>Add New Tests or Examination</li> <li>Add New Tests or Examination</li> <li>Add New Tests or Examination</li> <li>Add New Tests or Examination</li> <li>Add New Tests or Examination</li> <li>Add New Tests or Examination</li> <li>Add New Additional</li> <li>Save</li> <li>Return to Search</li> </ul> | a Awards<br>Skills<br>fications<br>nd Certifications<br>ips<br>ons<br>kaminations<br>Training |              |          |

Procedures,

|                                                                                                    | fully saved those profile changes that do not require a                                                               | pproval.     |    |
|----------------------------------------------------------------------------------------------------|----------------------------------------------------------------------------------------------------|--------------|----|
| Competencies                                                                                                    | Qualifications         Education         Mobility                                                                     | Waivers CAN  |    |
| Honors and Aw                                                                                                    | ards                                                                                                    |              |    |
| ≣, Q                                                                                                    | K (                                                                                                    | 1-5 of 9 🗸 🕨 | IV |
| ID                                                                                                    | Honor and Award                                                                                                    | View History |    |
| CGGWOTS                                                                                                    | Global War Terror Service Medl                                                                                        |              | ,  |
| CGHC                                                                                                    | CG Achievement Medal                                                                                                  | P.           |    |
| CGMB                                                                                                    | CG Meritorious Unit Comm Ribbo                                                                                        |              |    |
| CGMN                                                                                                    | CG Pistol Marksman Ribbon                                                                                             |              |    |
| CGMT                                                                                                    | CG Meritorious Team Comm Ribbo                                                                                        | <b></b>      |    |
| Add New Land                                                                                                    |                                                                                                    |              |    |
| <ul> <li>Add New Lang</li> <li>Licenses and</li> <li>Add New Licen</li> <li>Memberships</li> <li>Add New Mem</li> <li>Tests or Exami</li> <li>Add New Tests</li> </ul>                                                                              | Certifications<br>uses and Certifications<br>berships<br>nations                                                      |              |    |
| <ul> <li>Add New Lang</li> <li>Licenses and</li> <li>Add New Licen</li> <li>Memberships</li> <li>Add New Mem</li> <li>Tests or Exami</li> <li>Add New Tests</li> <li>Courses &amp; Trai</li> <li>Additional Train</li> </ul>                        | Certifications<br>uses and Certifications<br>berships<br>nations<br>or Examinations<br>ning                           |              |    |
| <ul> <li>Add New Lang</li> <li>Licenses and</li> <li>Add New Licen</li> <li>Memberships</li> <li>Add New Mem</li> <li>Tests or Exami</li> <li>Add New Tests</li> <li>Courses &amp; Trai</li> <li>Additional Train</li> <li>Add New Addit</li> </ul> | Certifications<br>uses and Certifications<br>berships<br>nations<br>or Examinations<br>ning<br>ning<br>ional Training |              |    |